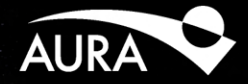

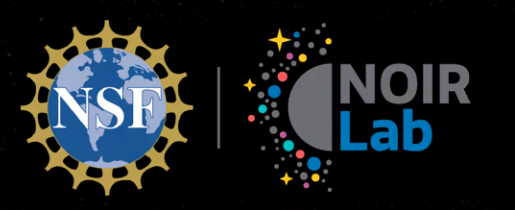

# TripleSpec 4.1

#### Sean Points NSF's NOIRLab

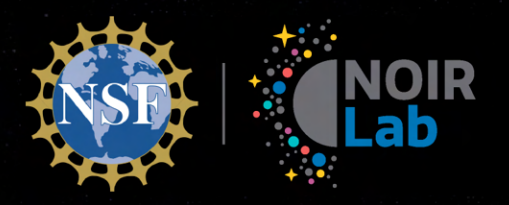

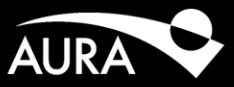

## TripleSpec 4.1 Overview

Discovering Our Universe Together

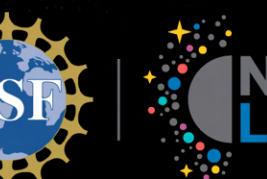

#### TripleSpec 4.1 Overview

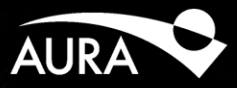

- Cross-Dispersed NIR Spectrograph
  - Covers ~4.5 orders
- Spectral Range: 0.95μm 2.45μm
  - Instrument optics can cover 0.8µm 2.45µm
  - Cutoff by NIR Nasmyth ISB dichroic
- Spectral Resolution ( $\lambda/\Delta\lambda$ ): ~3500
- Slit-viewing (SV) camera for acquisition
  - J band
  - 4'x4' FOV

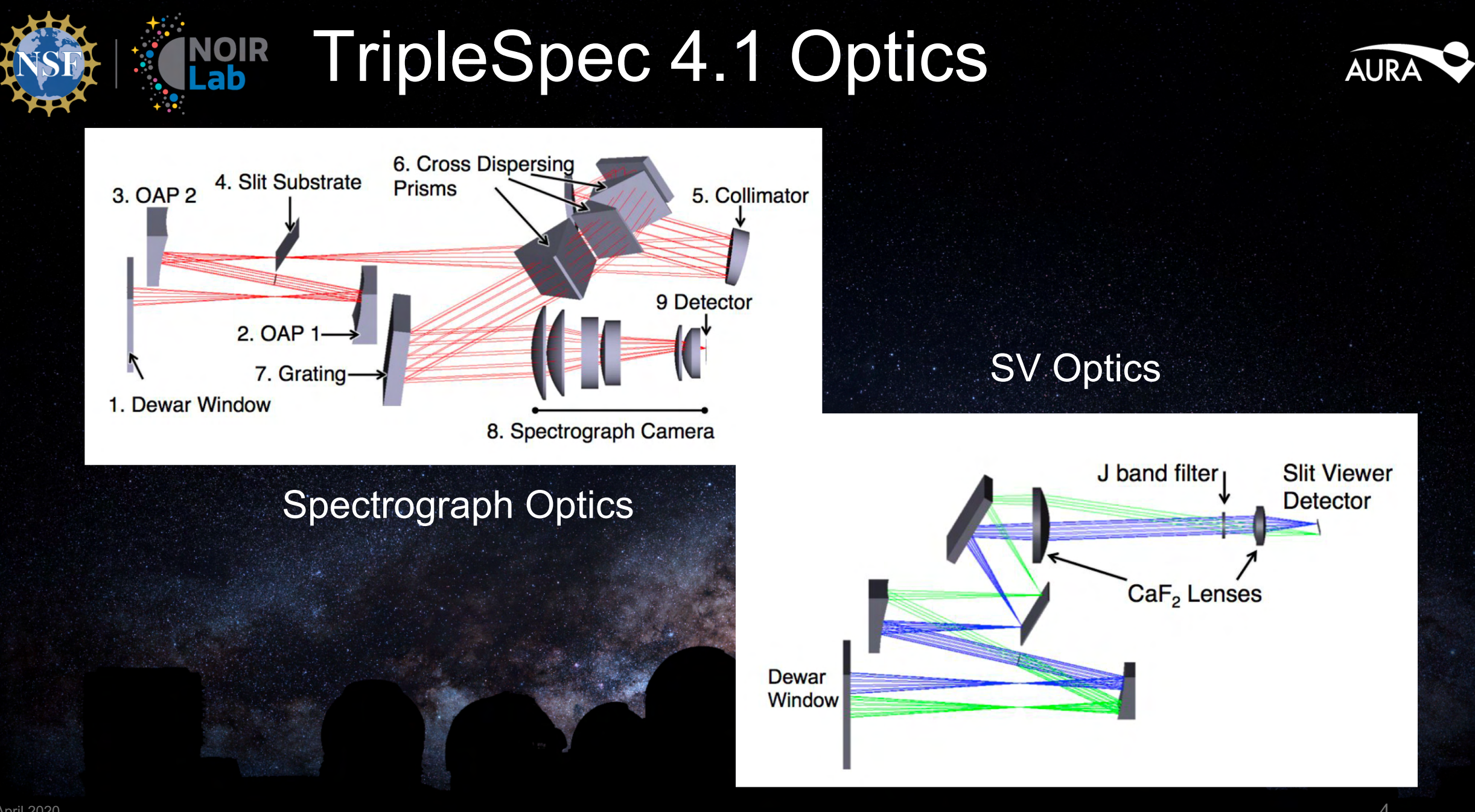

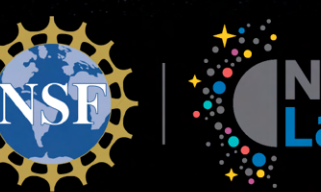

#### **NOIR** TripleSpec 4.1 Optics

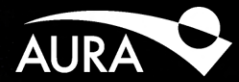

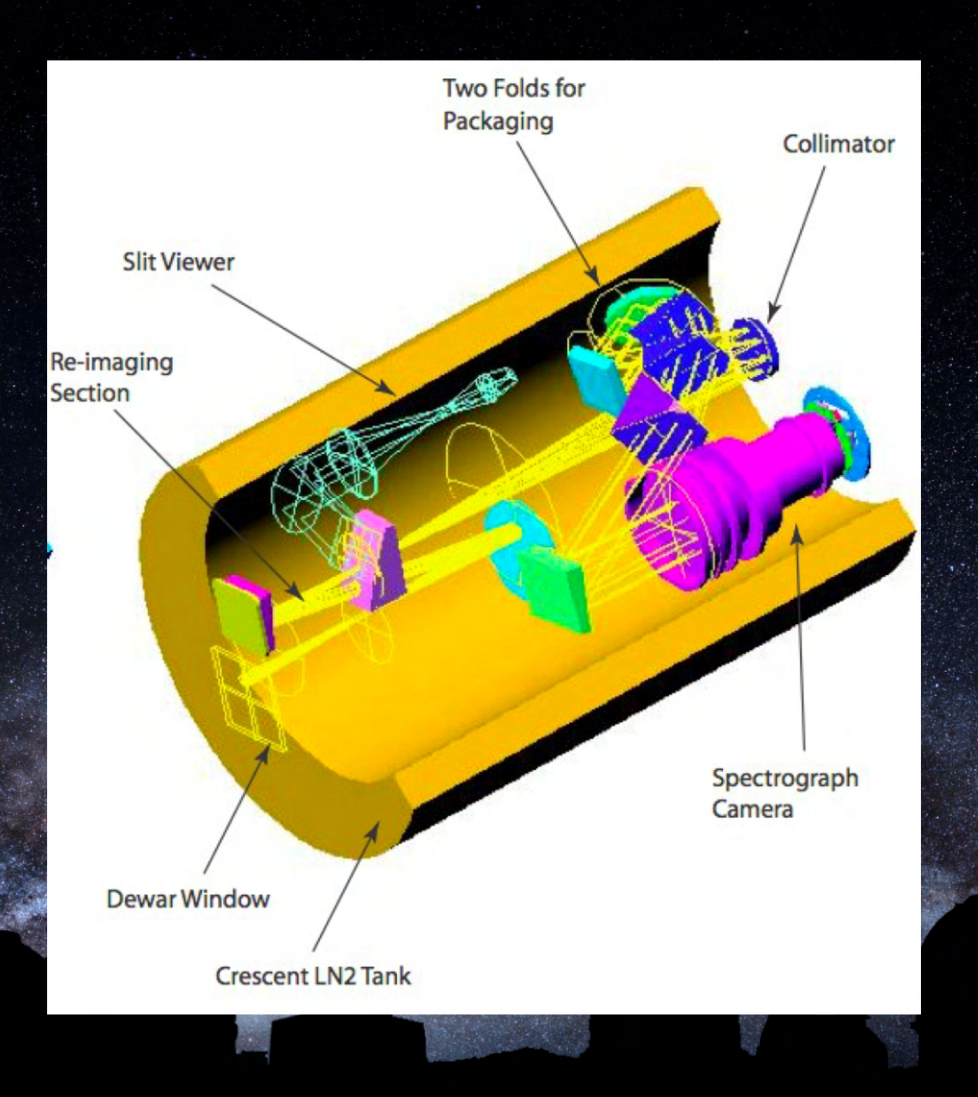

#### Dewar Layout

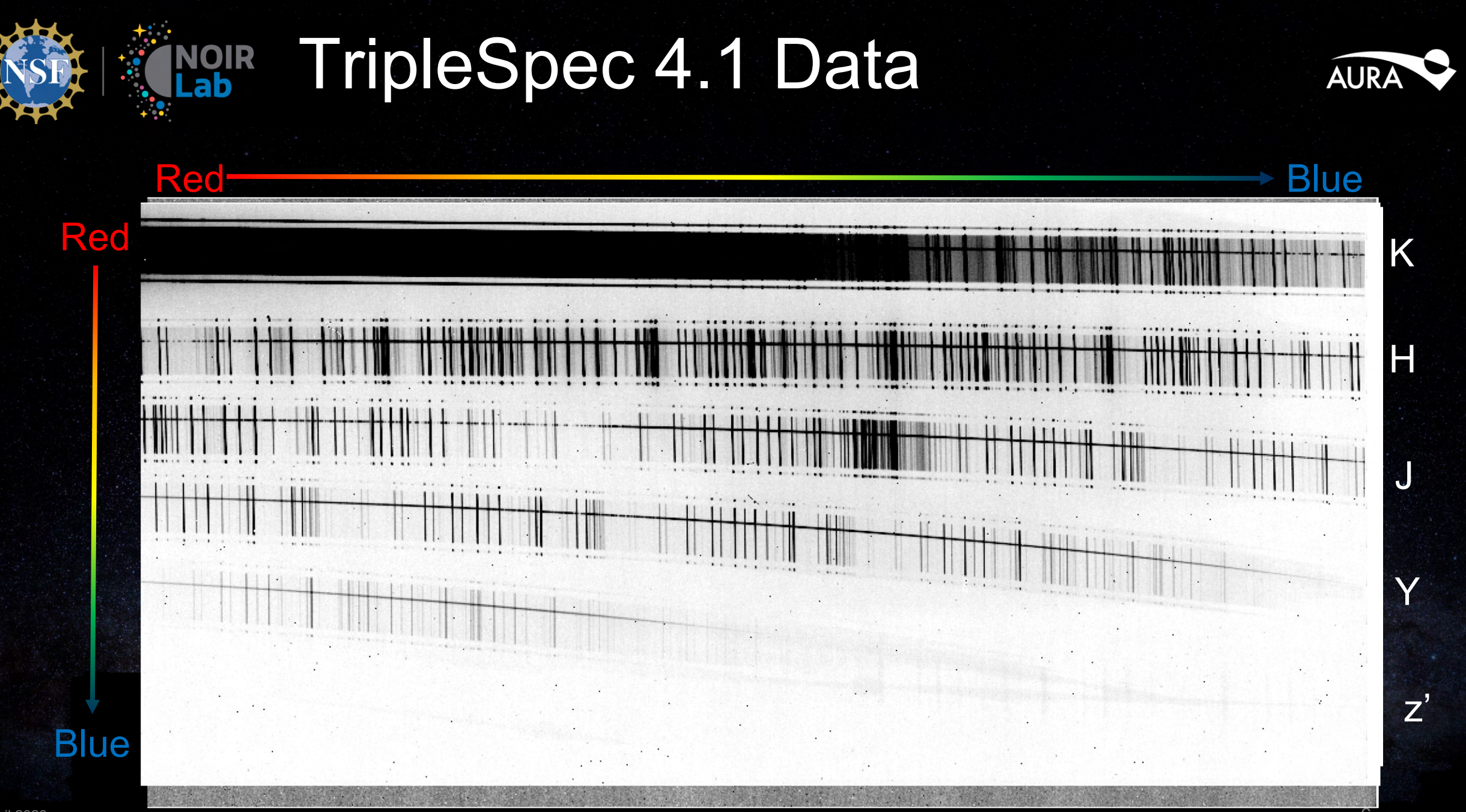

29 April 2020

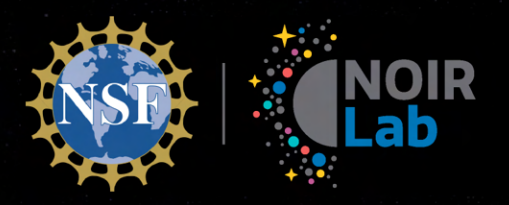

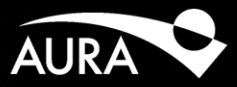

Discovering Our Universe Together

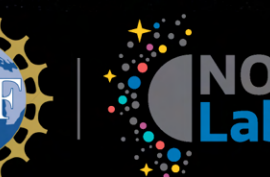

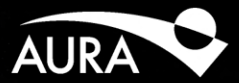

- Two VNC viewers
  - 139.229.15.70:2109 (SV Camera)
  - 139.229.15.70:2208 (Spectrograph Camera)
- SV VNC
  - Click icon "start\_TS4" or
  - Open Terminal
    - /home/tspec/app/bin/start\_TS4

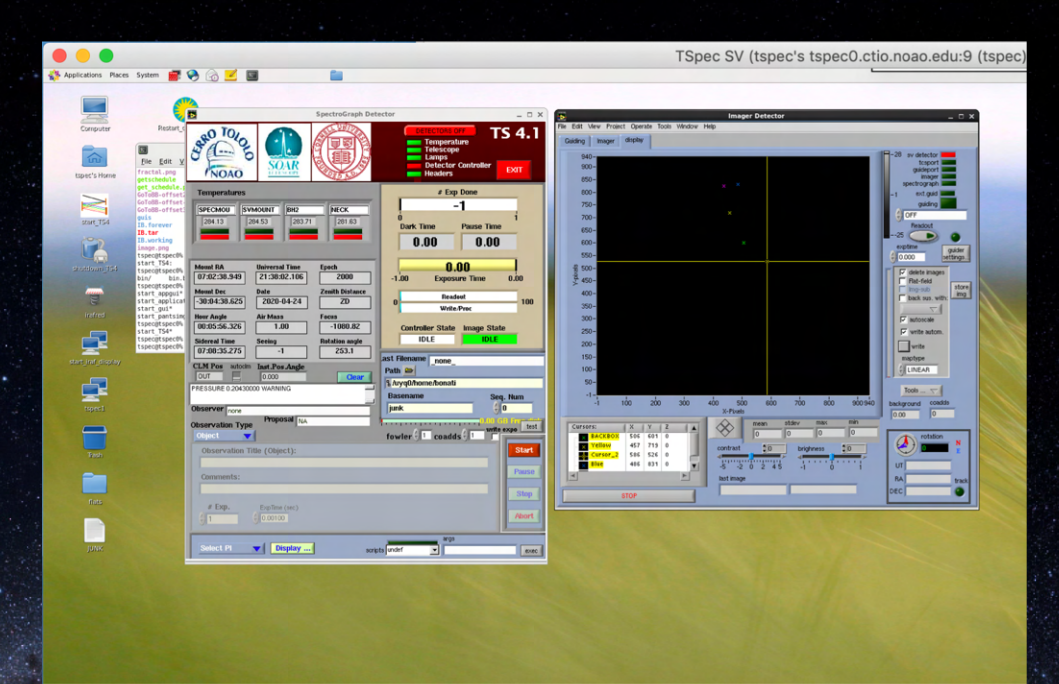

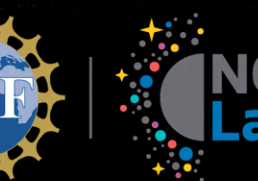

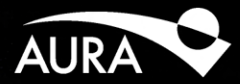

- Spectrograph VNC
  - DS9 opens on startup
    - Automatic updates display
  - Make sure IRAF is open
  - Change IRAF directory

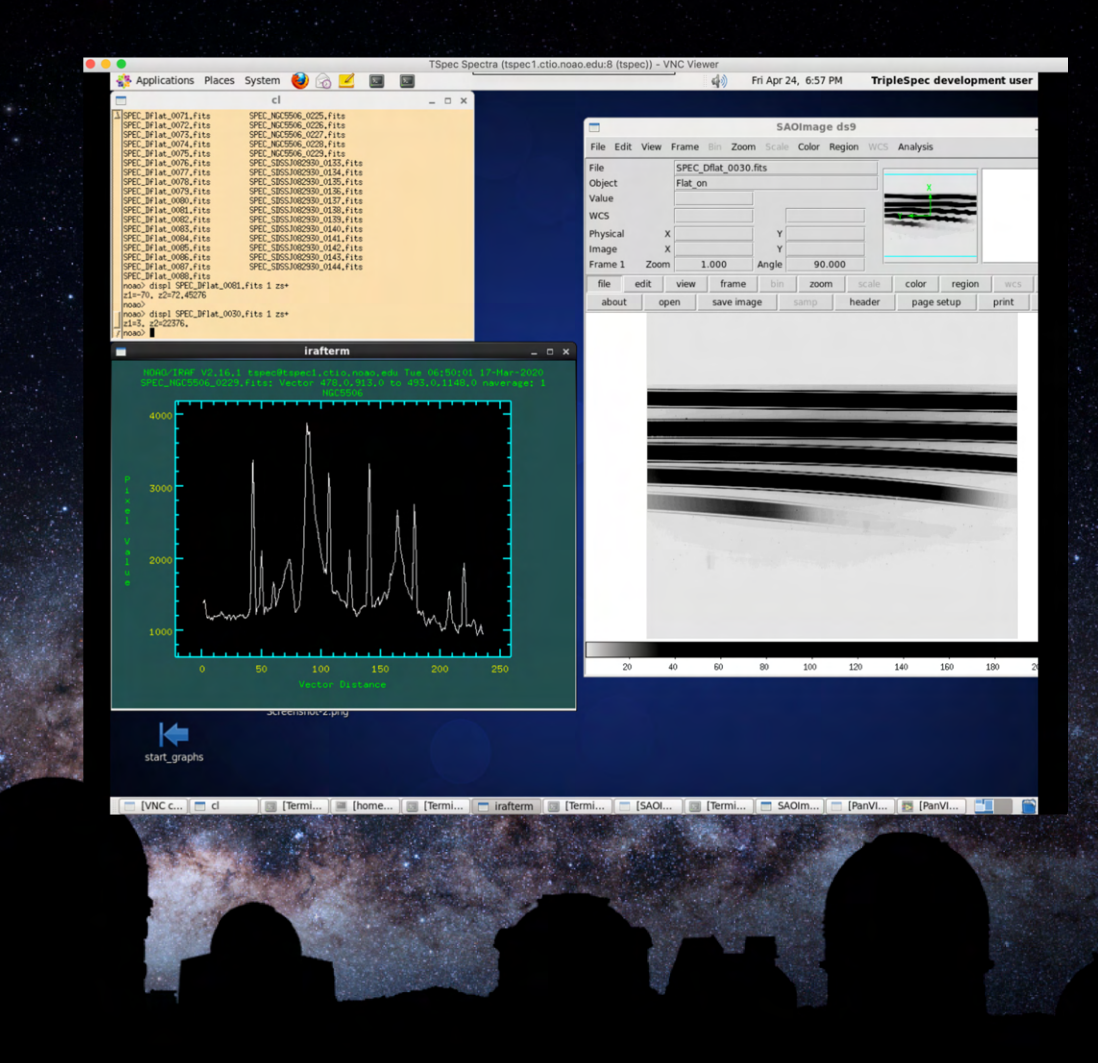

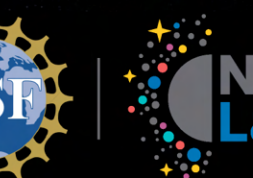

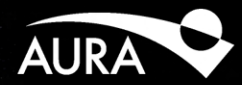

- SV VNC
- Main Application GUI
  - Status
  - Telemetry
  - Setup
  - Readout
  - Observations
    - Object
    - Flats
    - Arcs
  - Telescope Focus

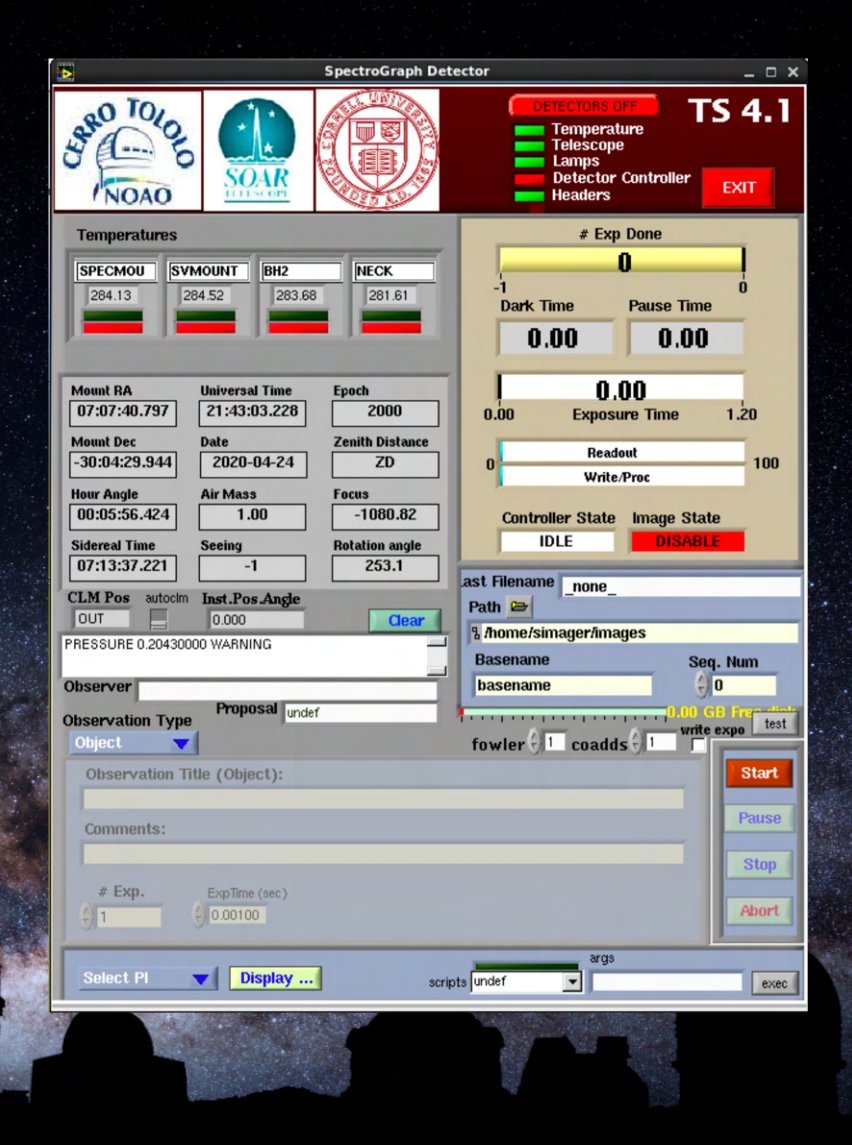

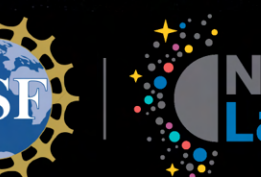

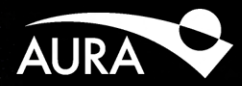

- SV VNC
- Main Application GUI
  - Status
  - Telemetry
  - Setup
  - Readout
  - Observations
    - Object
    - Flats
    - Arcs
  - Telescope Focus

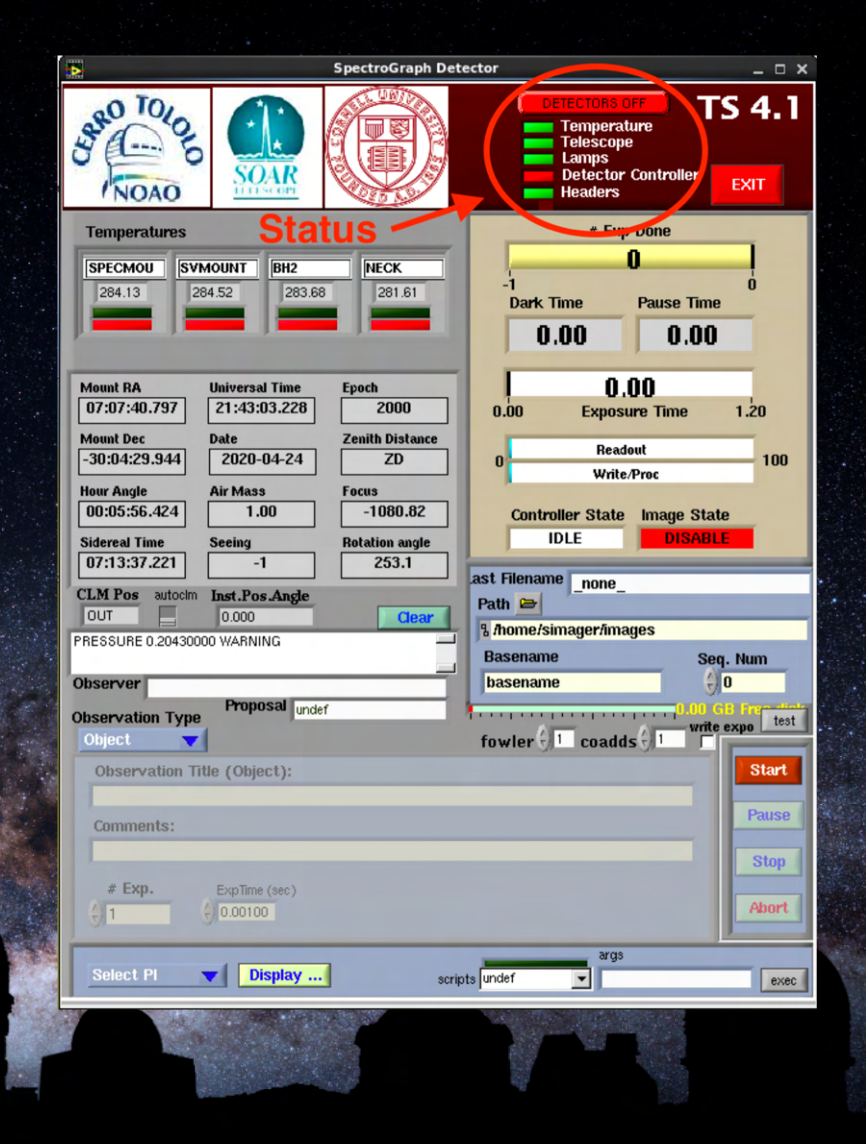

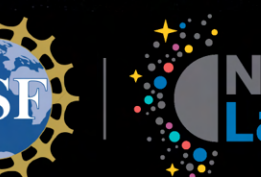

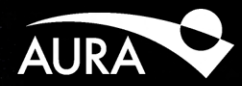

- SV VNC
- Main Application GUI
  - Status
  - Telemetry
  - Setup
  - Readout
  - Observations
    - Object
    - Flats
    - Arcs
  - Telescope Focus

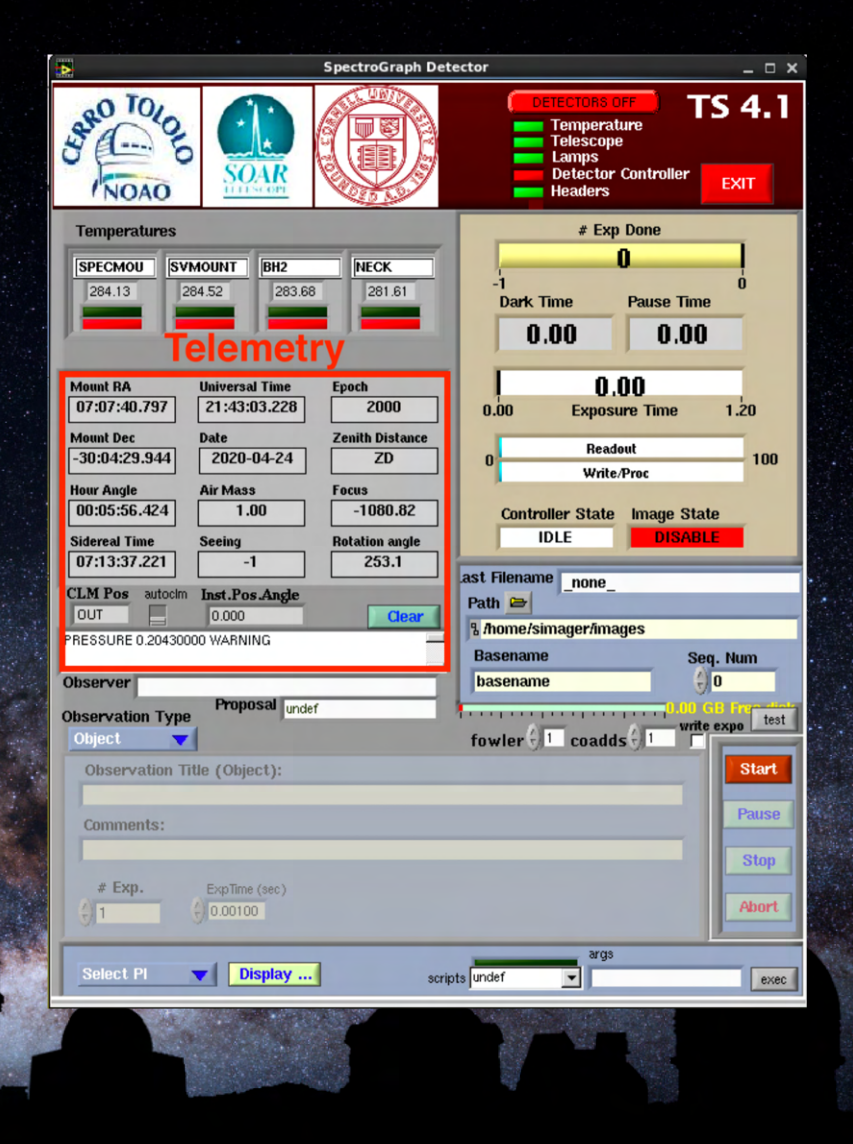

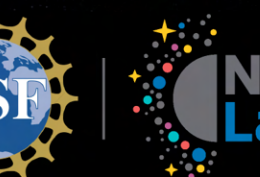

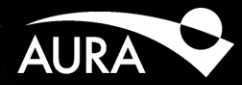

- SV VNC
- Main Application GUI
  - Status
  - Telemetry
  - Setup
  - Readout
  - Observations
    - Object
    - Flats
    - Arcs
  - Telescope Focus

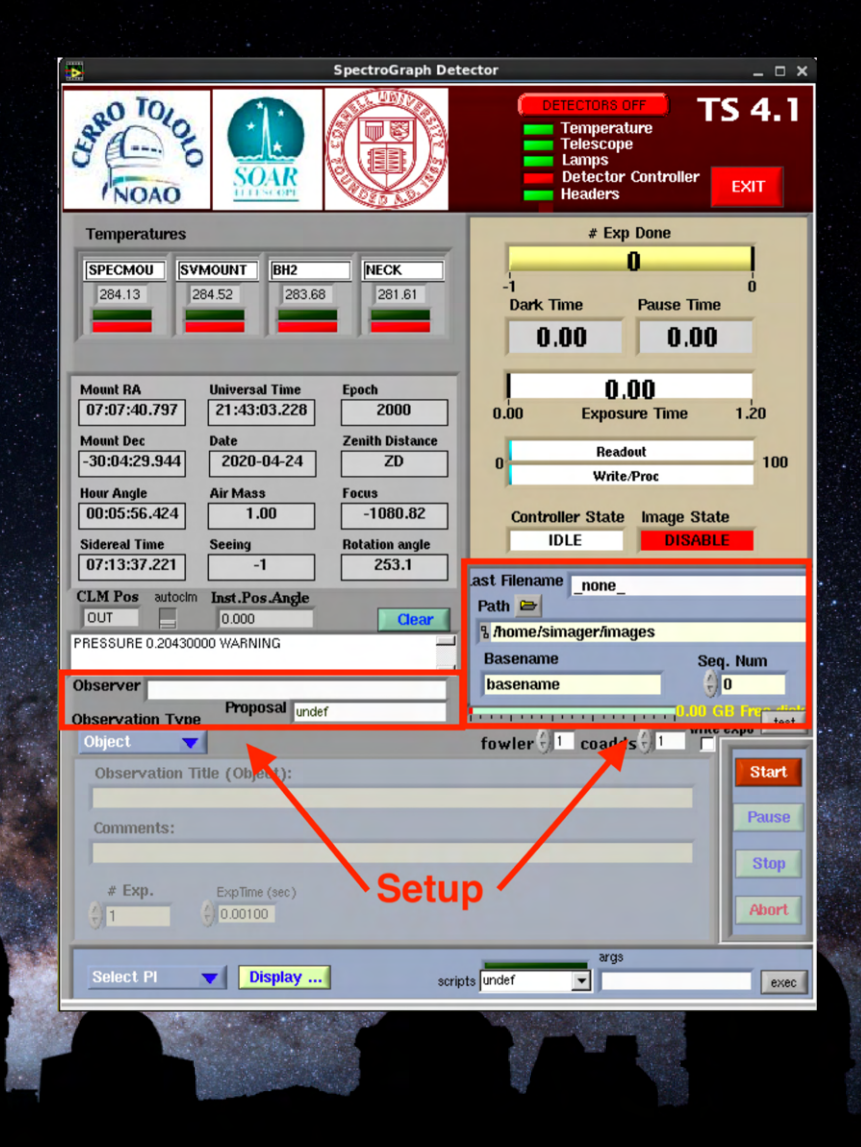

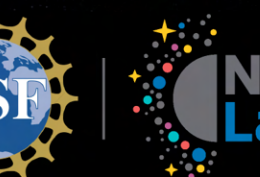

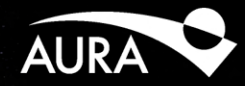

- SV VNC
- Main Application GUI
  - Status
  - Telemetry
  - Setup
  - Readout
  - Observations
    - Object
    - Flats
    - Arcs
  - Telescope Focus

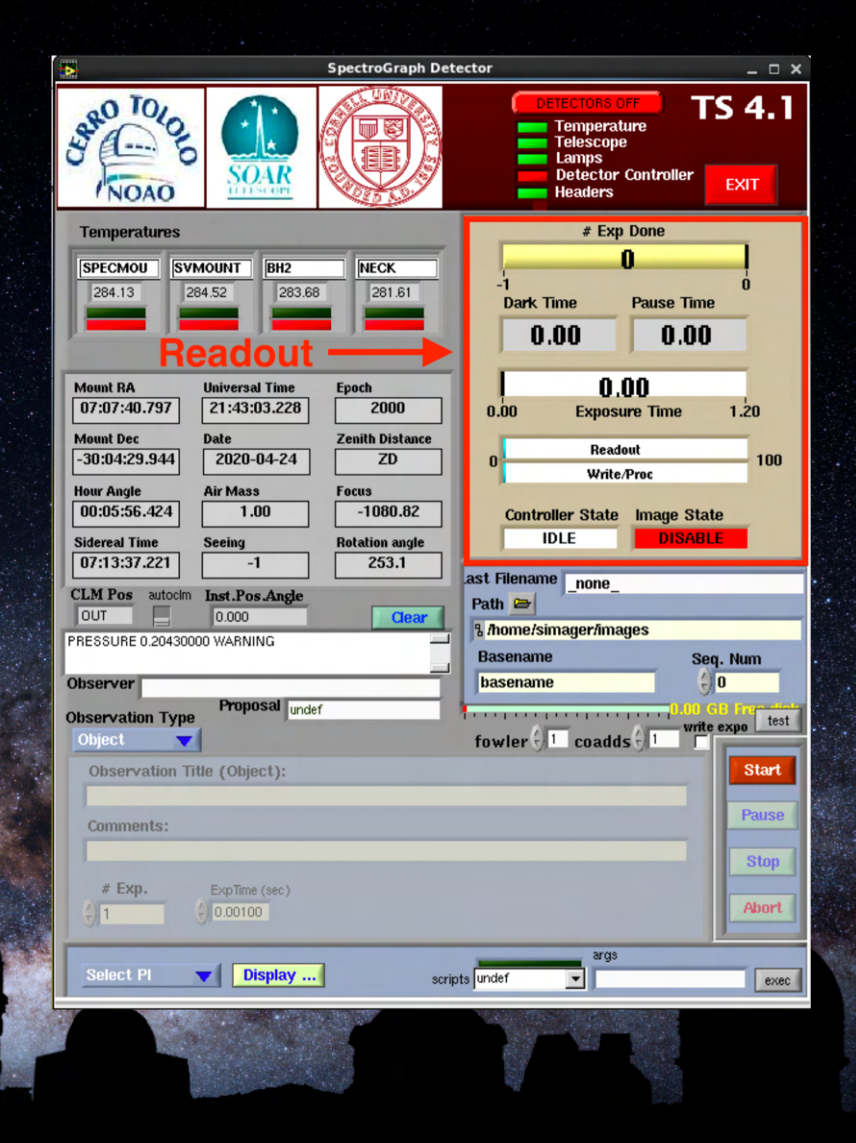

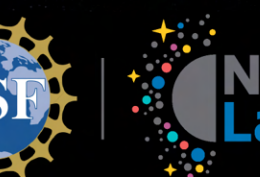

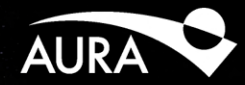

- SV VNC
- Main Application GUI
  - Status
  - Telemetry
  - Setup
  - Readout
  - Observations
    - Object
    - Flats
    - Arcs
  - Telescope Focus

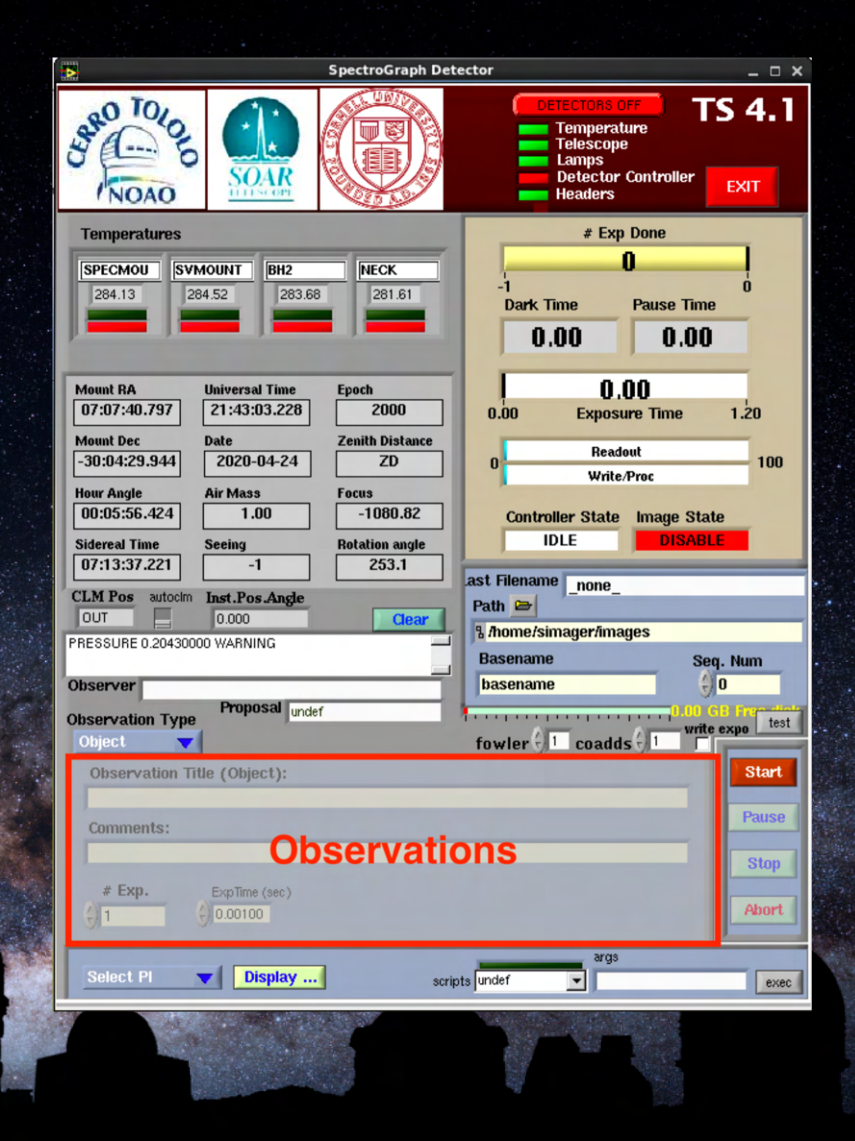

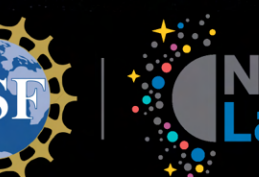

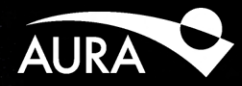

- SV VNC
- Main Application GUI
  - Status
  - Telemetry
  - Setup
  - Readout
  - Observations
    - Object
    - Flats
    - Arcs
  - Telescope Focus

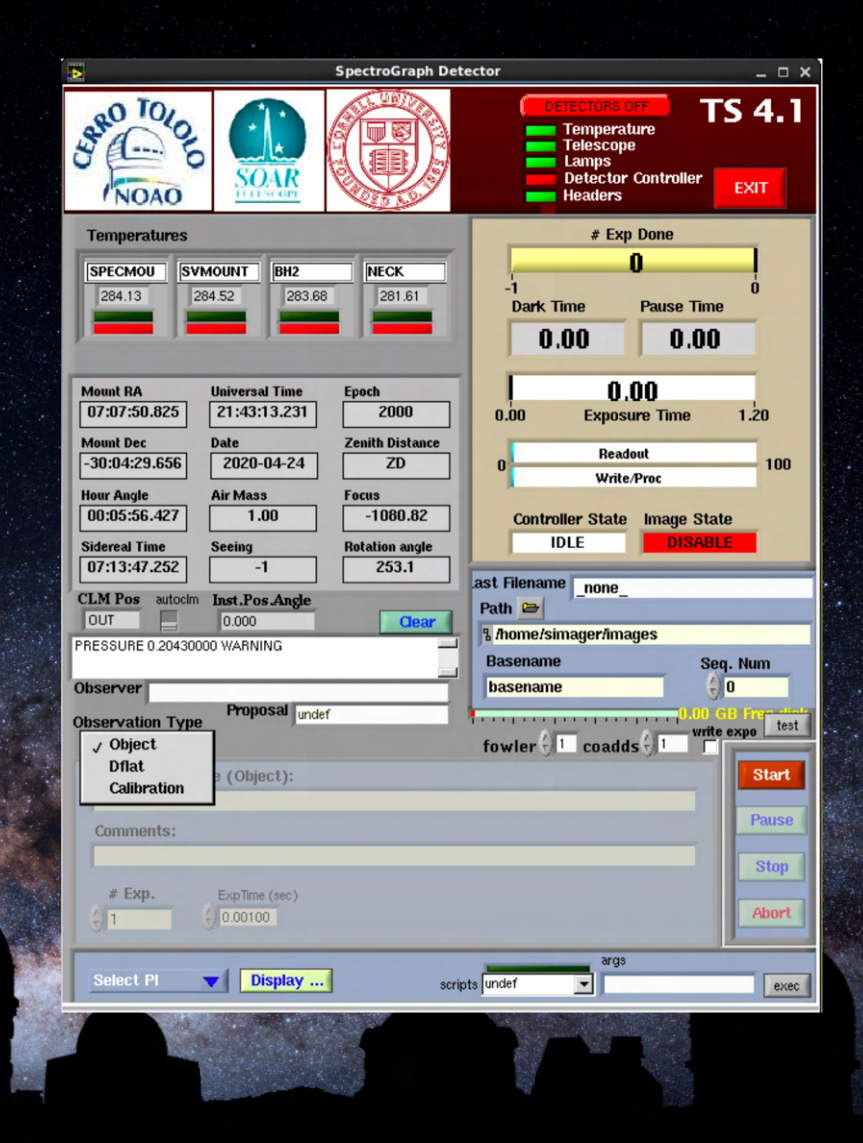

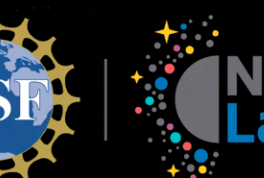

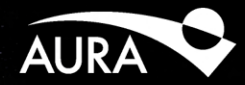

- SV VNC
- Main Application GUI
  - Status
  - Telemetry
  - Setup
  - Readout
  - Observations
    - Object
    - Flats
    - Arcs
  - Telescope Focus

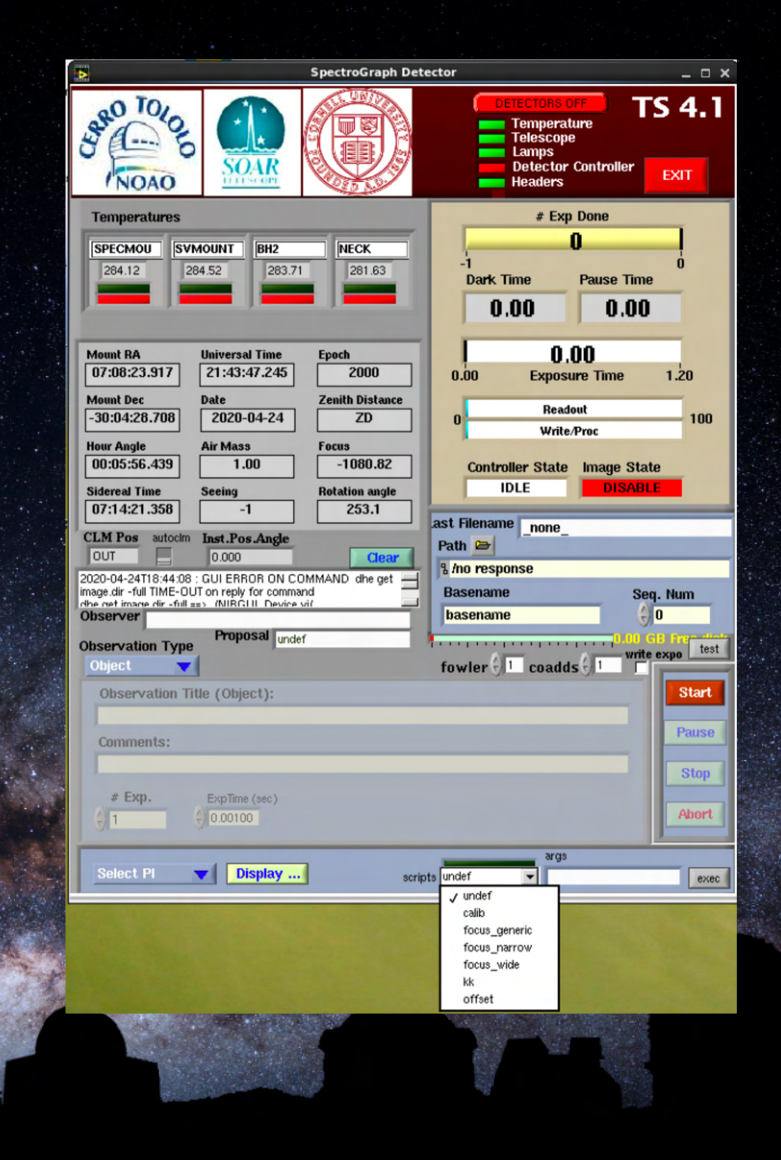

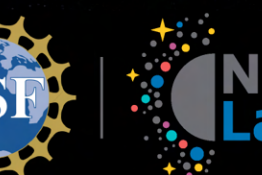

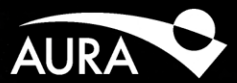

- SV VNC
- Image Detector
  - 4'x4' FOV
  - J band
  - Readout and Exp. Time
    - 0.75s 20.0s
  - Display Orientation
  - Display Cursors

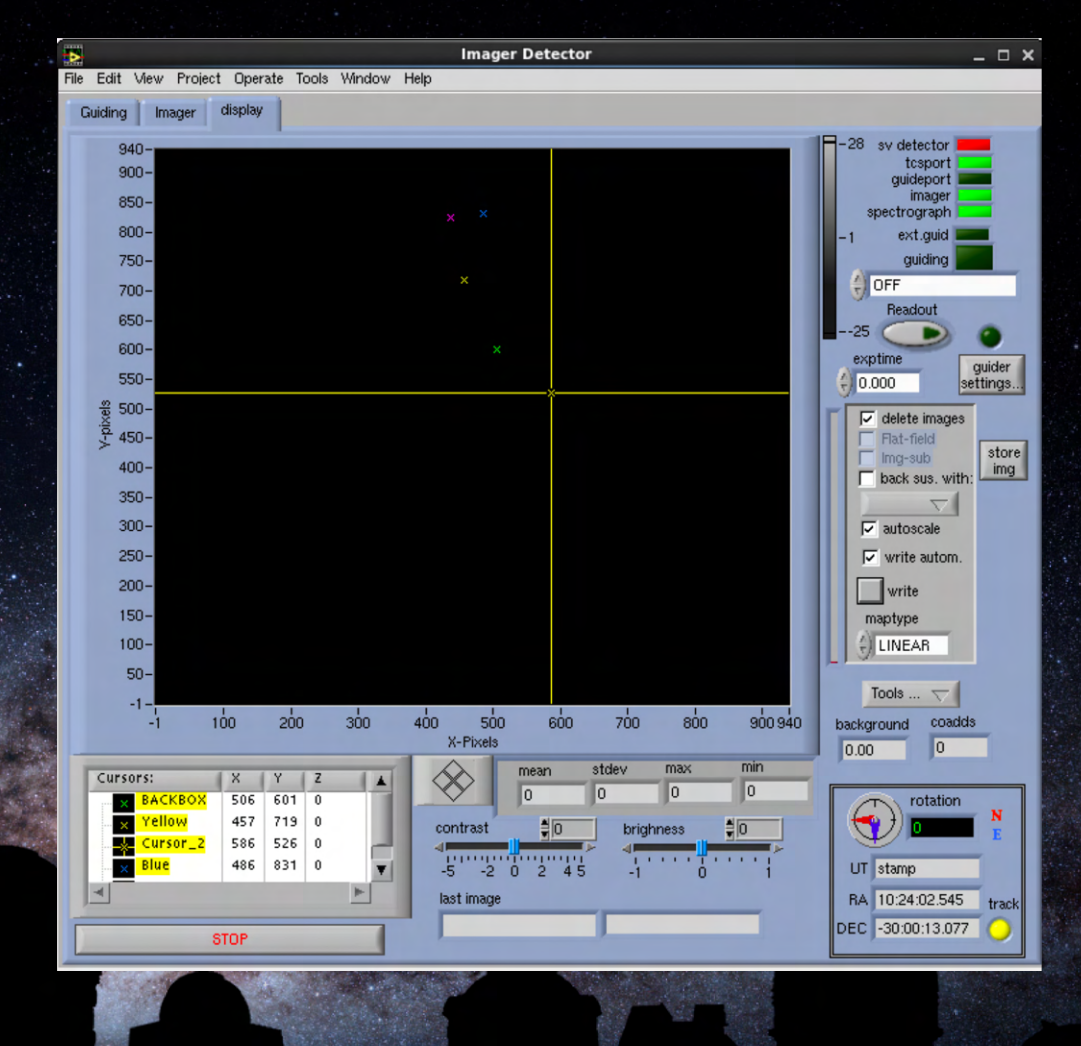

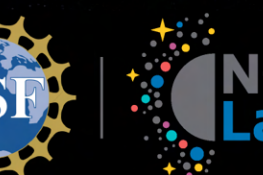

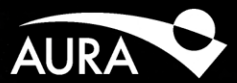

- SV VNC
- Image Detector
  - 4'x4' FOV
  - J band
  - Readout and Exp. Time
    - 0.75s 20.0s
  - Display Orientation
  - Display Cursors

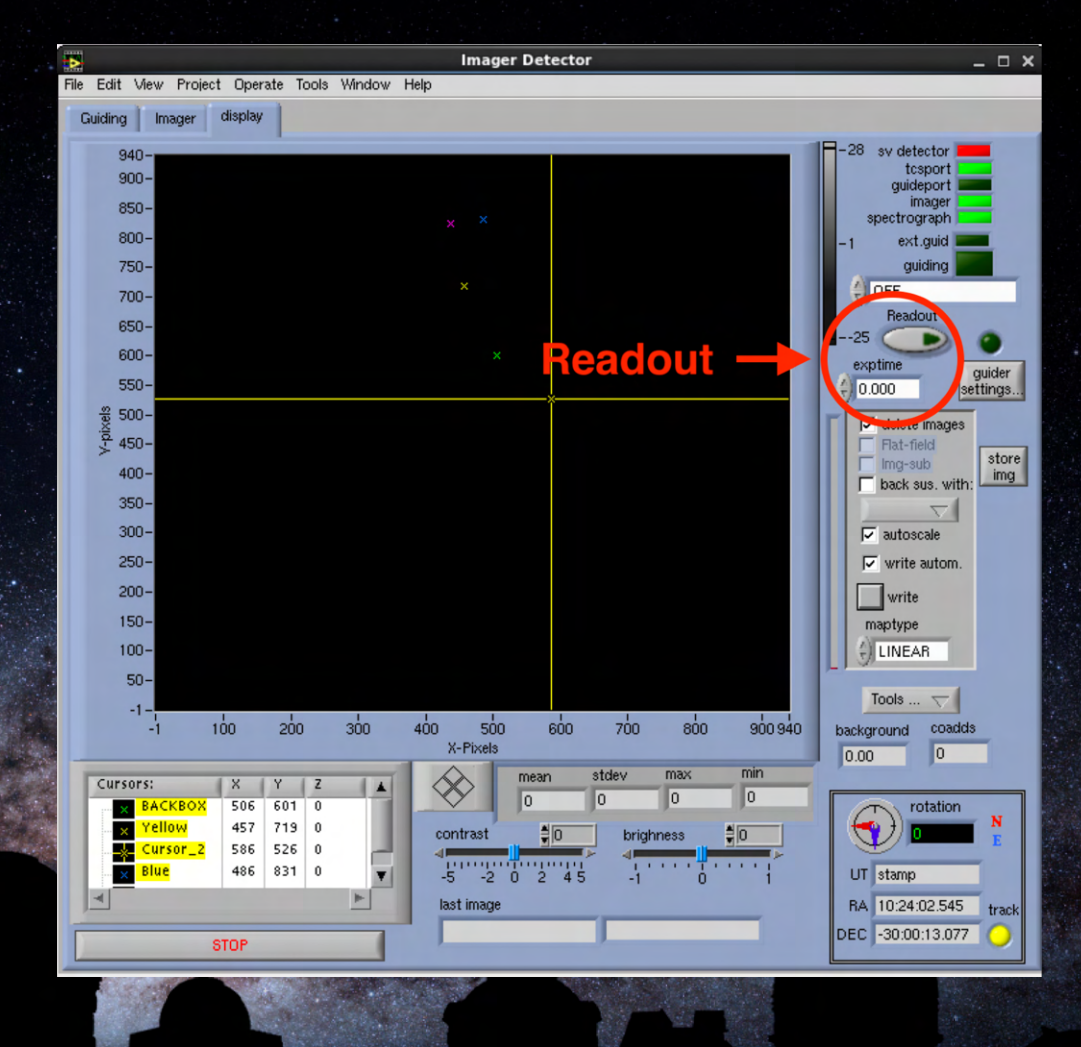

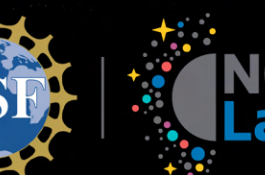

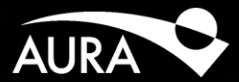

- SV VNC
- Image Detector
  - 4'x4' FOV
  - J band
  - Readout and Exp. Time
    - 0.75s 20.0s
  - Display Orientation
  - Display Cursors

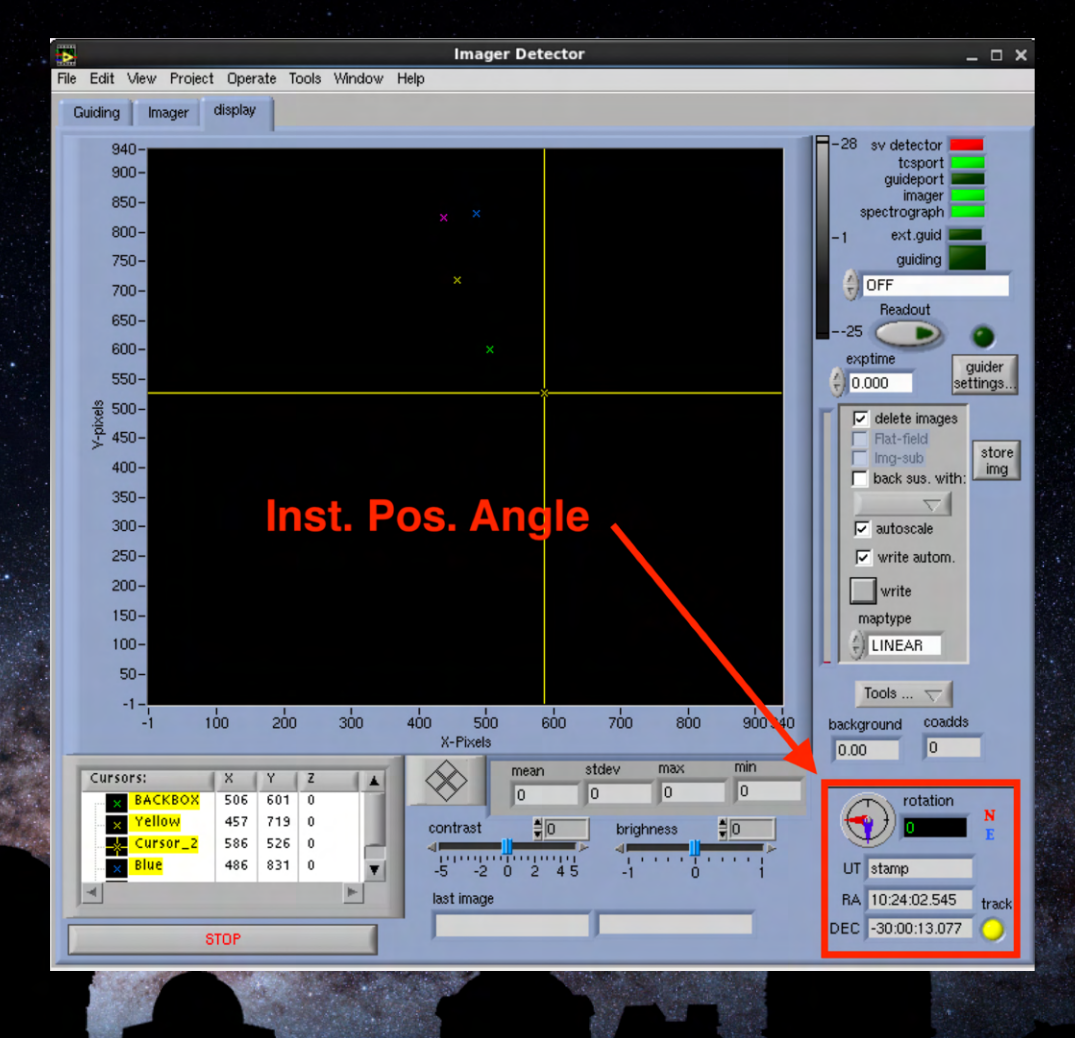

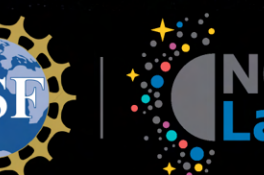

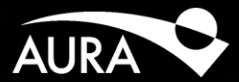

- SV VNC
- Image Detector
  - 4'x4' FOV
  - J band
  - Readout and Exp. Time
    - 0.75s 20.0s
  - Display Orientation
  - Display Cursors

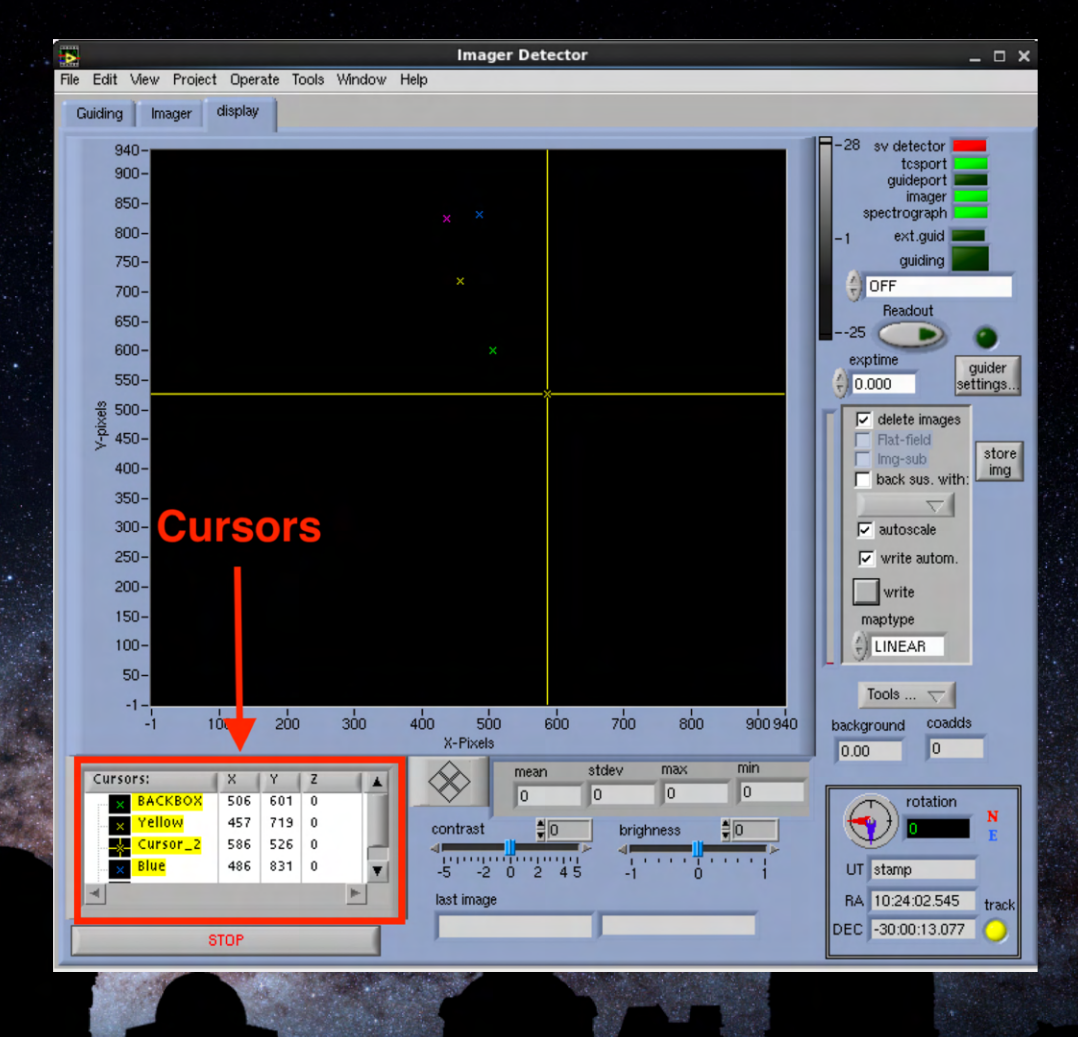

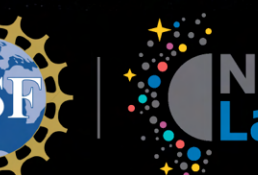

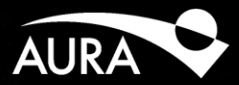

- SV VNC
- Image Detector
- Guider Settings
  - Load SV flat-field
  - SV observations
  - Apply Flat

| ð       | PANDCLI_GUI_Settings_guider.vi              | -          | o x    |
|---------|---------------------------------------------|------------|--------|
| File    | Edit View Project Operate Tools Window Help |            | set    |
|         |                                             | 3          | guider |
| G       | uiding Imager                               |            | -      |
|         | read OK stats                               |            |        |
|         | flat field image to use                     |            | 1      |
|         | /home2/data/UT20190318/                     | min<br>max |        |
|         |                                             |            |        |
|         | fowler                                      |            |        |
|         |                                             |            |        |
|         | when images NOT deleted                     |            |        |
|         |                                             | ٦          |        |
|         | N/data/LIT20200424                          |            |        |
|         |                                             |            |        |
|         | observer none obstype NONE_                 |            |        |
|         | basename junk image numer                   |            |        |
|         | object                                      |            |        |
|         |                                             |            |        |
|         | comment _NONE_                              |            |        |
|         |                                             |            |        |
|         |                                             |            |        |
| irou at | CLUSE                                       |            |        |
| -       |                                             |            |        |
|         |                                             |            |        |
|         |                                             |            |        |

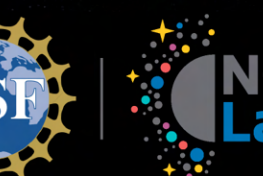

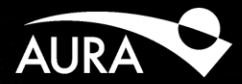

- SV VNC
- Image Detector
- Guider Settings
  - Load SV flat-field
  - SV observations
  - Apply Flat

| PANDCLI_GUI_Settings_guider.vi                   | _ O X    |
|--------------------------------------------------|----------|
| File Edit View Project Operate Tools Window Help | set      |
|                                                  | 2 guider |
| Cuiding Imager                                   | <u> </u> |
| culturing antiger                                |          |
| flat field image to use                          |          |
| /home2/data/UT20190318/                          | an 0 min |
| dflat_sv_20190319.fits                           | 1 0 max  |
| sampling founder response                        |          |
| fow er 🗸 🖯 1                                     |          |
|                                                  |          |
| when images NOT deleted                          |          |
| <b>Rath</b> Load                                 |          |
| 🖁 /data/UT20200424                               | 7        |
| observer none obstype NONE                       |          |
|                                                  |          |
| basename junk image numer 🔆 3                    |          |
| object NONE                                      |          |
|                                                  | APPLY    |
| comment _NONE_                                   |          |
|                                                  |          |
| 01005                                            |          |
| ingat CLUSE                                      | F        |
|                                                  |          |
|                                                  |          |
|                                                  |          |

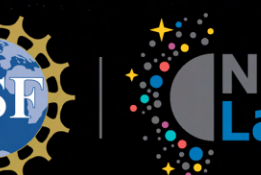

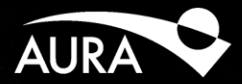

- SV VNC
- Image Detector
- Guider Settings
  - Load SV flat-field
  - SV observations
  - Apply Flat

| •    | PANDCLI_GUI_Settings_guider.vi              | ×        |
|------|---------------------------------------------|----------|
| File | Edit View Project Operate Tools Window Help | set      |
|      | <u> </u>                                    | guider   |
|      | Suiding Imager                              | <b>^</b> |
| -    | read OK                                     |          |
|      | flat field image to use                     | _        |
|      | /home2/data/UT20190318/                     | nin      |
|      |                                             | nax      |
|      | sampling fowler-n response                  |          |
|      |                                             |          |
|      | Obscivation                                 |          |
|      | when images NOT deleted                     | _        |
|      | images dir                                  |          |
|      | 🖁 /data/UT20200424                          |          |
|      | observer none obstype NONE                  |          |
|      |                                             |          |
|      | image numer                                 |          |
|      | object _NONE_                               |          |
|      | APPLY                                       |          |
|      | Comment _NONE_                              |          |
|      |                                             |          |
| Г    | CLOSE                                       |          |
|      |                                             |          |
|      |                                             |          |
|      |                                             |          |
|      |                                             |          |

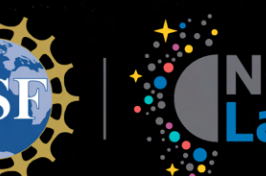

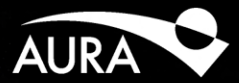

- SV VNC
- Image Detector
- Guider Settings
  - Load SV flat-field
  - SV observations
  - Apply Flat

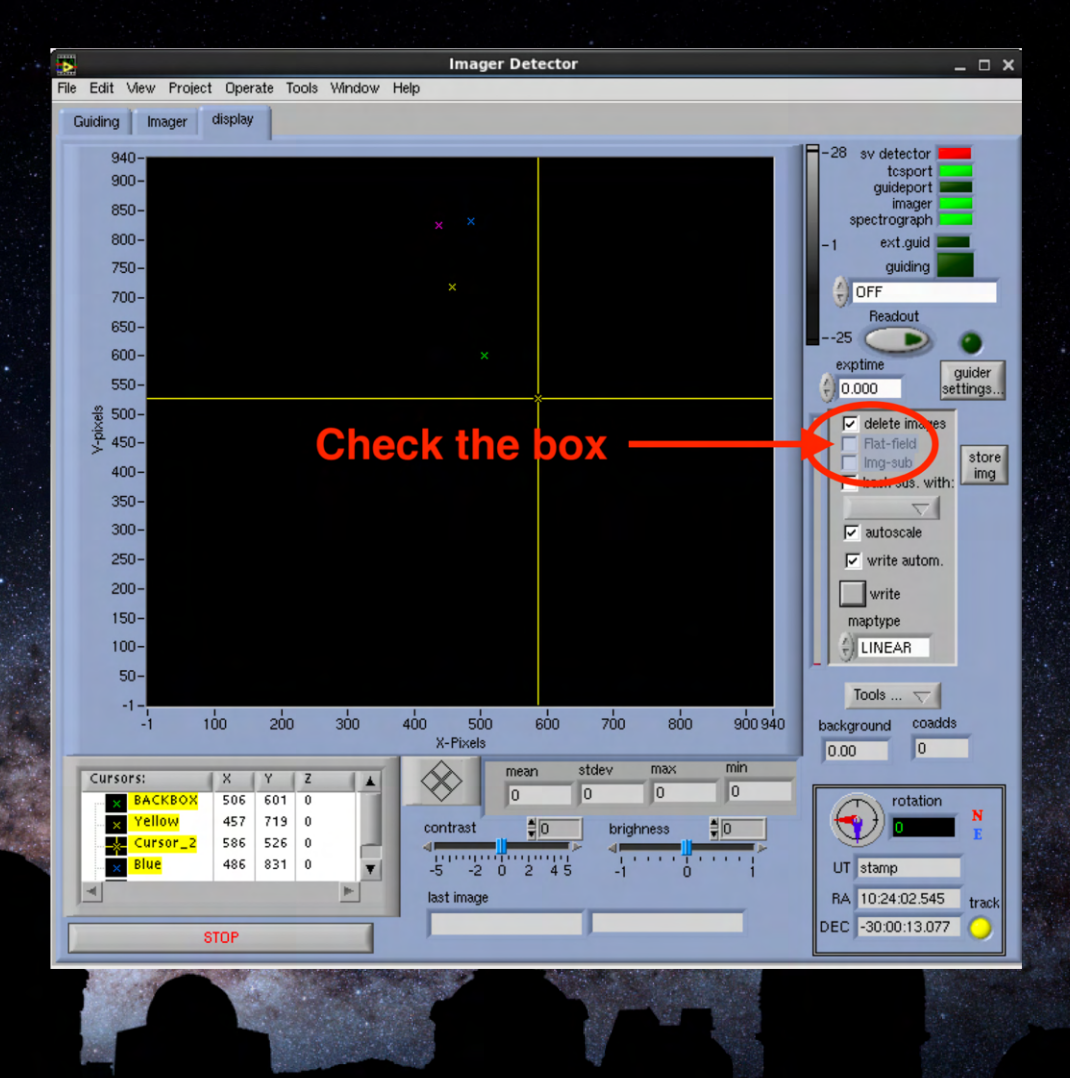

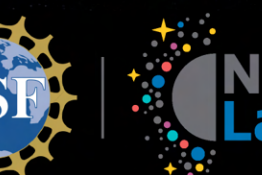

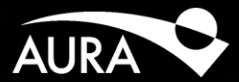

- SV VNC
- Image Detector
- Tools
  - Box Profile
  - Grid
  - Offset
  - Zoom Windows
  - Zoom Guider

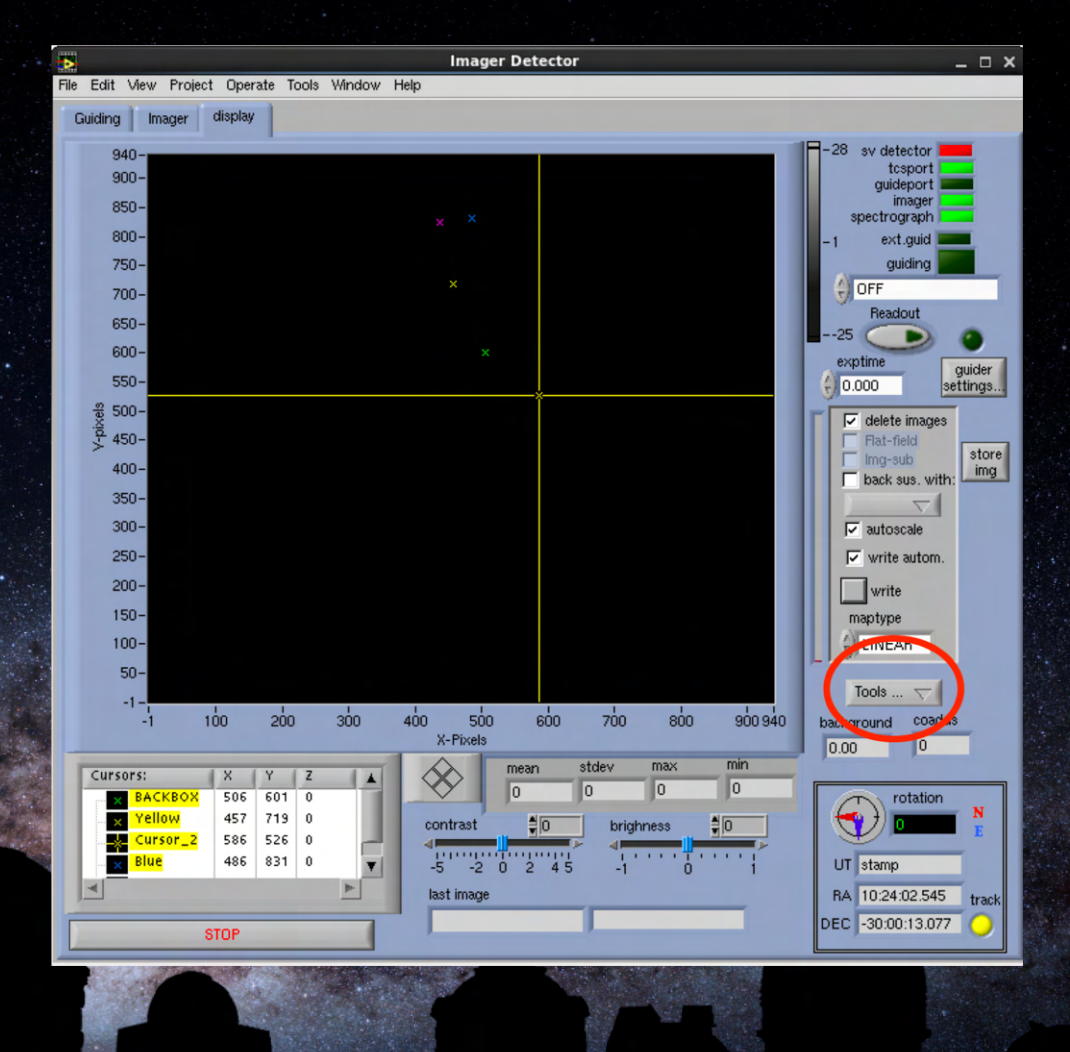

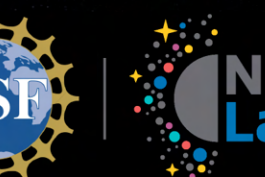

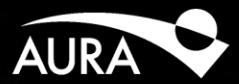

- SV VNC
- Image Detector
- Tools
  - Box Profile
  - Grid
  - Offset
  - Zoom Windows
  - Zoom Guider

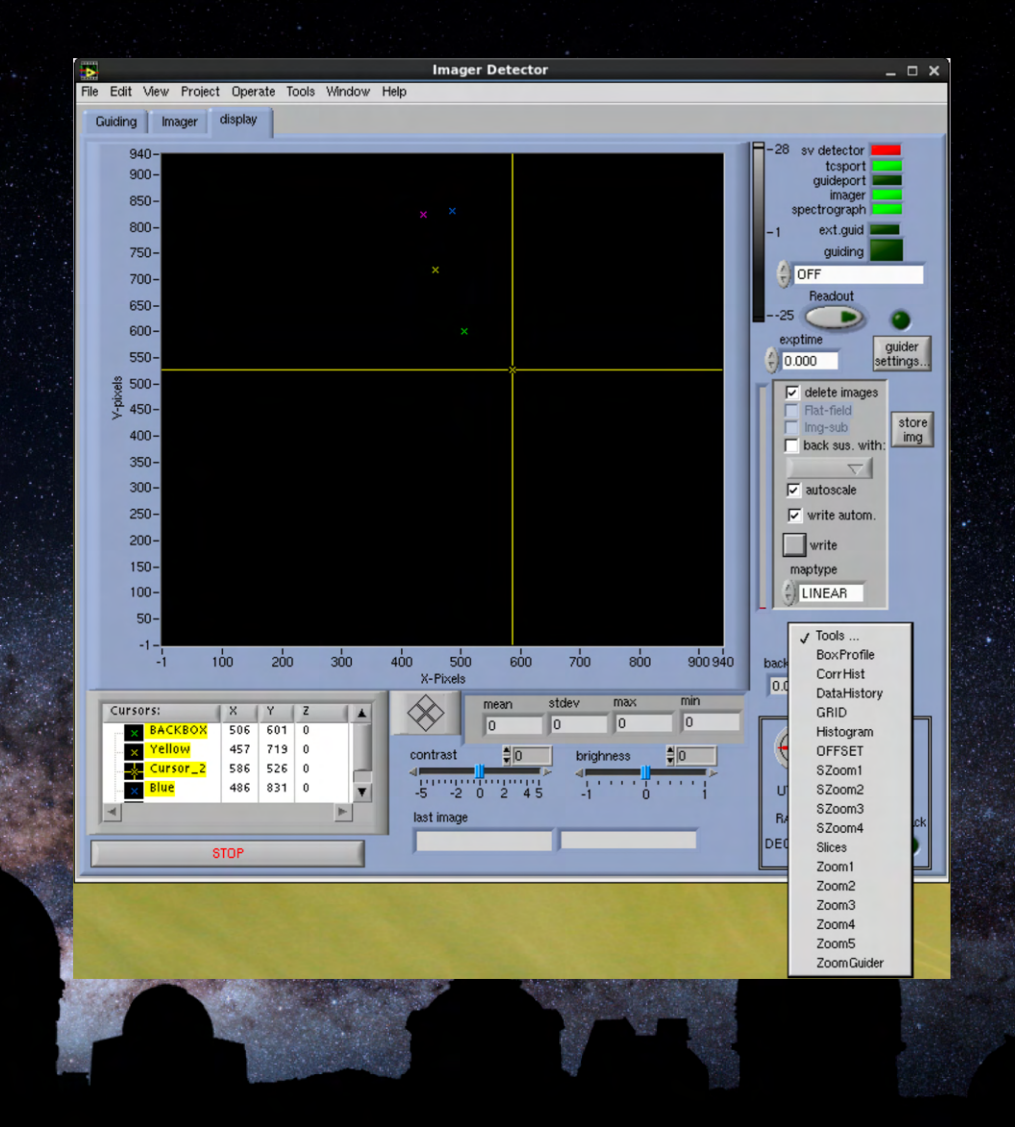

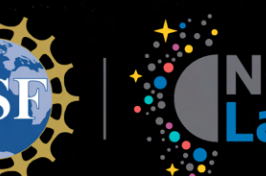

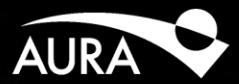

- SV VNC
- Image Detector
- Tools
  - Box Profile
  - Grid
  - Offset
  - Zoom Windows
  - Zoom Guider

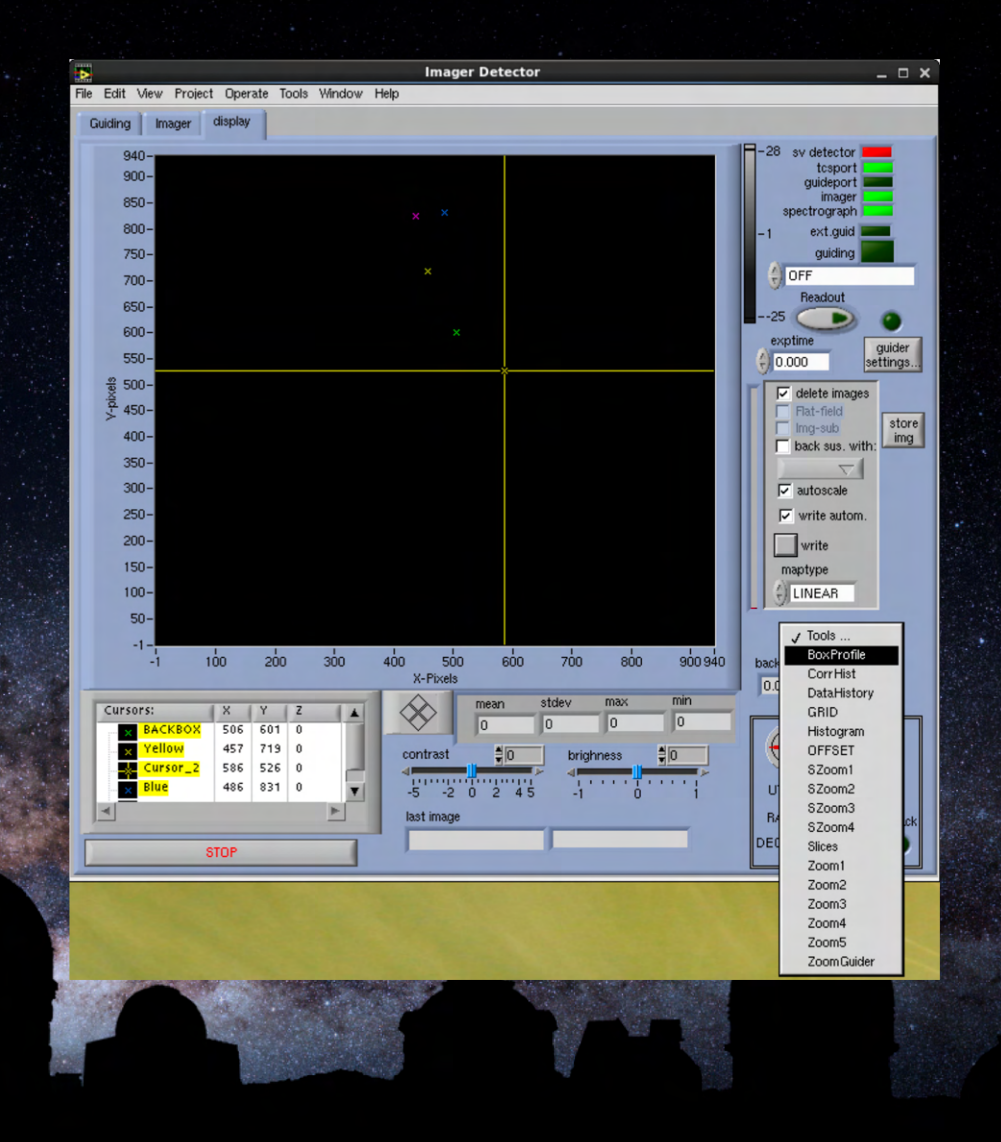

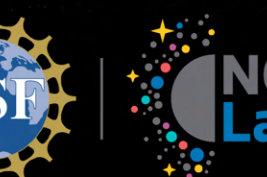

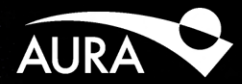

- SV VNC
- Image Detector
- Tools
  - Box Profile
  - Grid
  - Offset
  - Zoom Windows
  - Zoom Guider

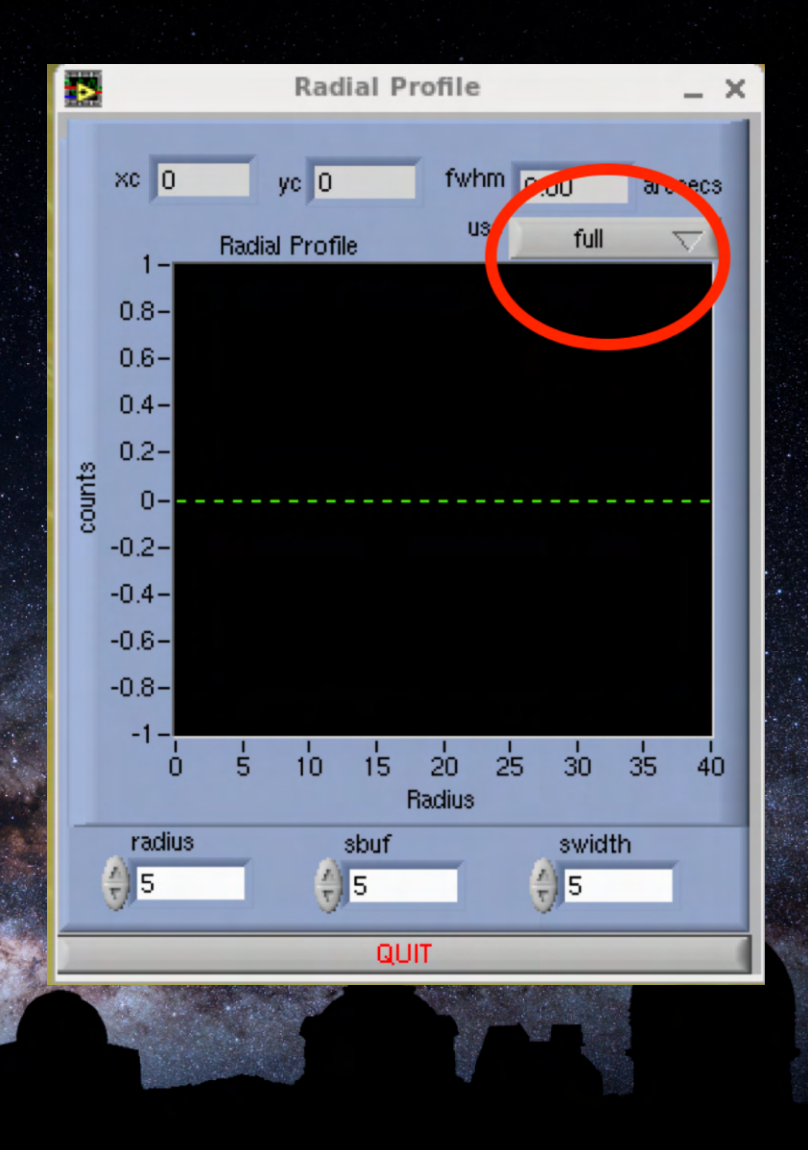

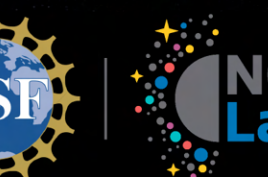

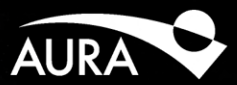

- SV VNC
- Image Detector
- Tools
  - Box Profile
  - Grid
  - Offset
  - Zoom Windows
  - Zoom Guider

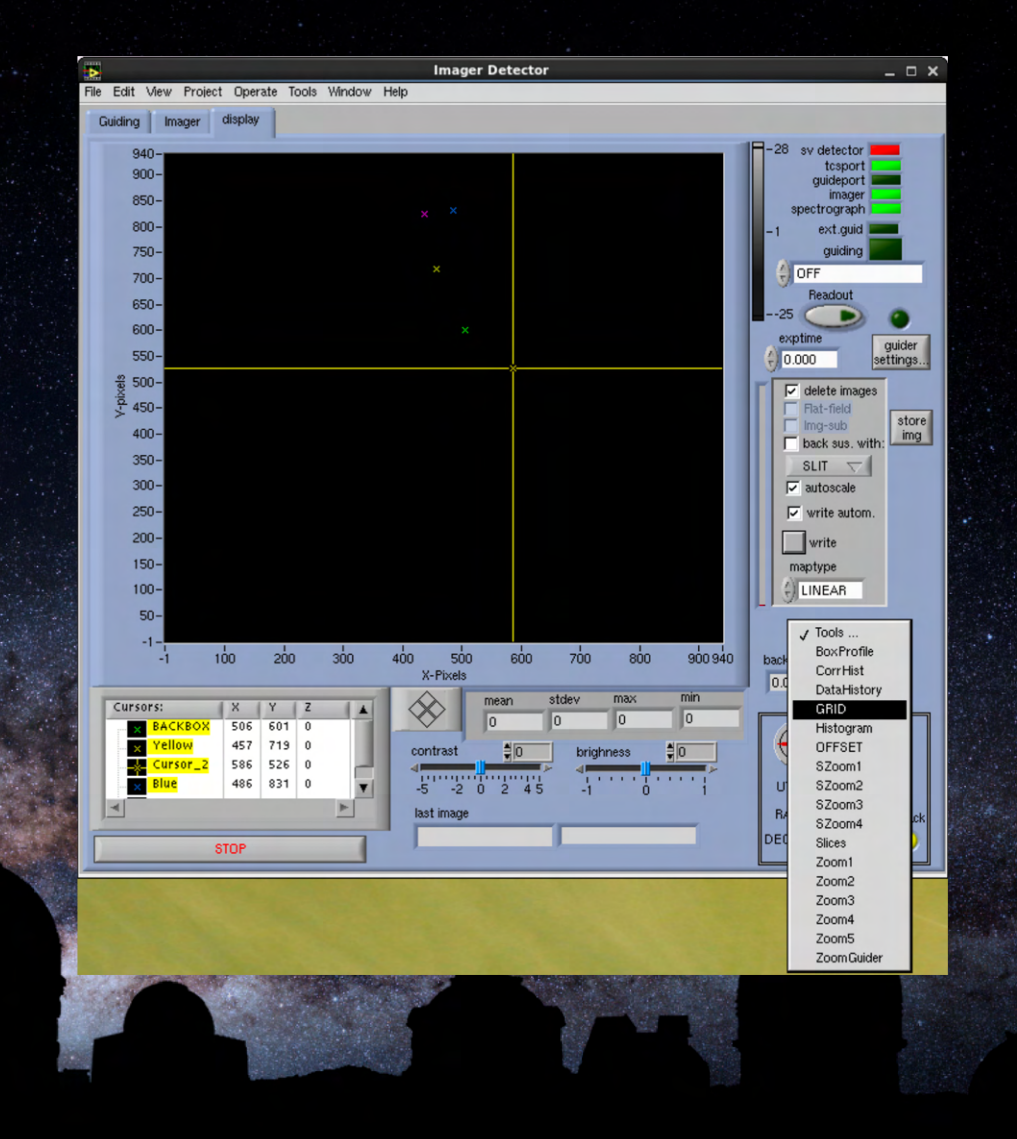

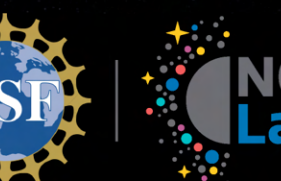

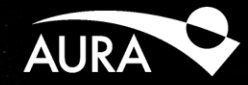

- SV VNC
- Image Detector
- Tools
  - Box Profile
  - Grid
  - Offset
  - Zoom Windows
  - Zoom Guider

| <b>B</b>                                                                                                    | PANDCLI_GUI_Tool_GRID.vi                                                           | _ ×                                                                  |
|----------------------------------------------------------------------------------------------------|------------------------------------------------------------------------------------|----------------------------------------------------------------------|
| File Edit View Project Operate Tools Window                                                                                                    | Help                                                                               |                                                                      |
| 60-<br>50-<br>40-<br>30-<br>20-<br>10-<br>0-<br>                                                                                                    | -1 nims go to<br>BB<br>1 1 1<br>1 1<br>1 1<br>1 1<br>1 1<br>1 1<br>1 1<br>1 1<br>1 | start stop<br>return to 1<br>repeats<br>1<br>go to<br>1<br>next pos. |
| max       mean       LINEAR       ✓ autoscale         0       0       ✓       LINEAR       ✓         Cursors:       X       Y       ✓         star1       1       1       ✓         star2       1       1       ✓         red->green       ✓       ✓       ✓ | <pre> t to backbox to backbox from backbox to status QUIT </pre>                   | mark. pos<br>1 0<br>2 0<br>3 0<br>4 0                                |
|                                                                                                    |                                                                                    |                                                                      |

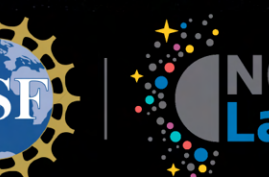

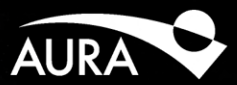

- SV VNC
- Image Detector
- Tools
  - Box Profile
  - Grid
  - Offset
  - Zoom Windows
  - Zoom Guider

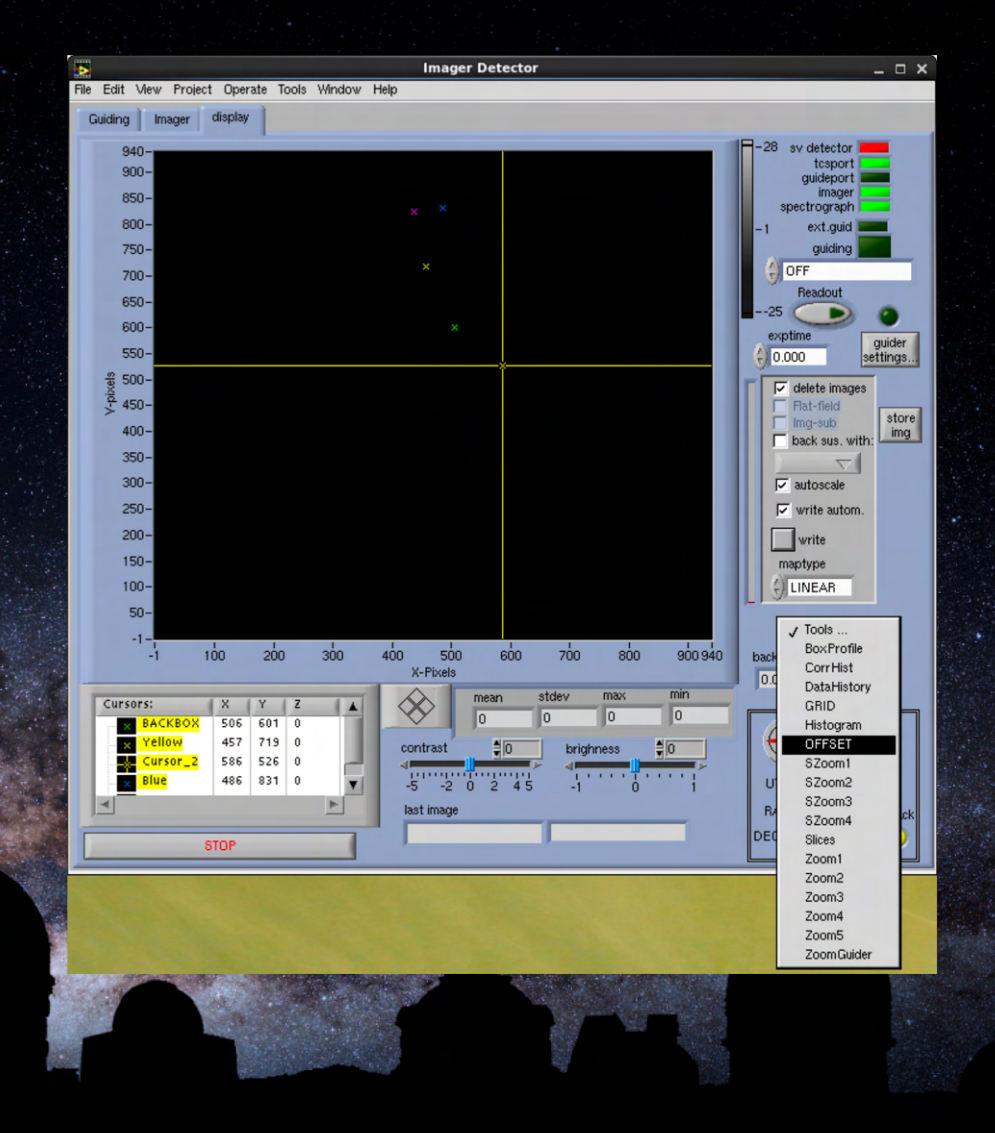

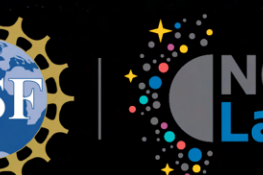

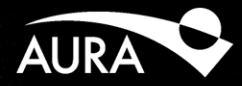

- SV VNC
- Image Detector
- Tools
  - Box Profile
  - Grid
  - Offset
  - Zoom Windows
  - Zoom Guider

|                                  | Offset                                                                           | _ ×                             |
|----------------------------------|----------------------------------------------------------------------------------|---------------------------------|
| File Edit View Project Op        | erate Tools Window Help                                                          |                                 |
| from<br>BACKBOX<br>to<br>BACKBOX | x y<br>505.848 600.963<br>x y<br>505.848 600.963<br>xoff (pix) yoff (pix)<br>0 0 | to slit position:<br>slider pos |
| GO GO GO                         | ff (arcsaec) yoff (arcsecs)<br>0 0 0                                             |                                 |

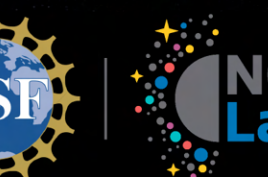

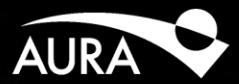

- SV VNC
- Image Detector
- Tools
  - Box Profile
  - Grid
  - Offset
  - Zoom Windows
  - Zoom Guider

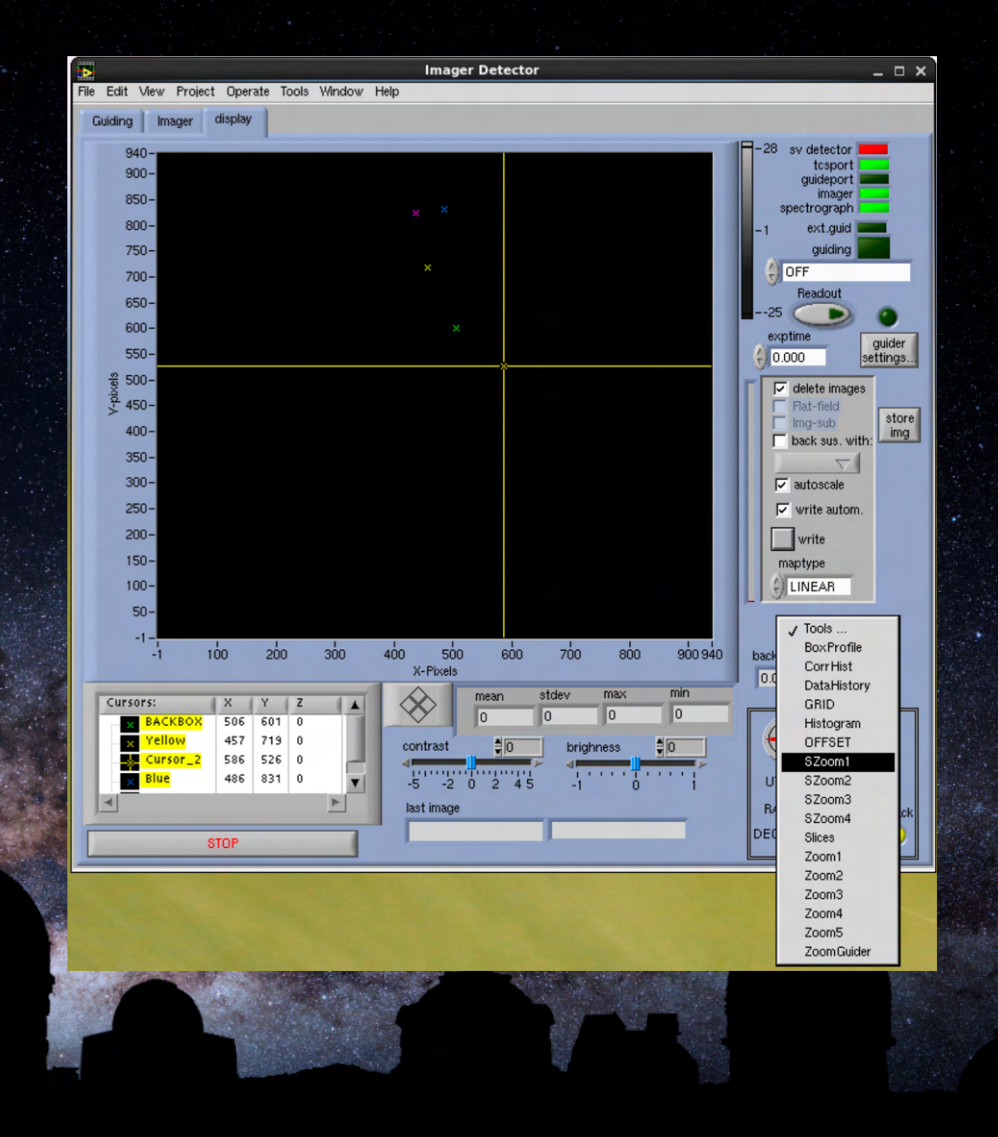

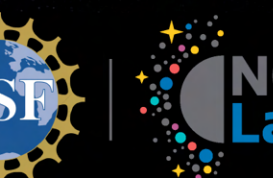

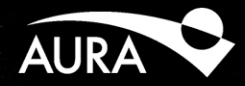

- SV VNC
- Image Detector
- Tools
  - Box Profile
  - Grid
  - Offset
  - Zoom Windows
  - Zoom Guider

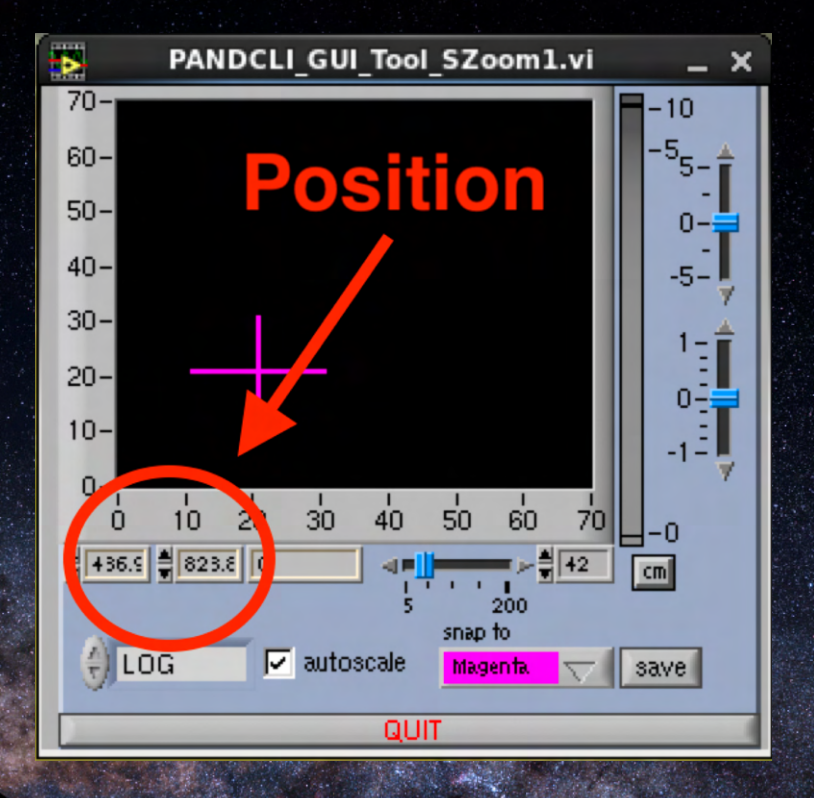

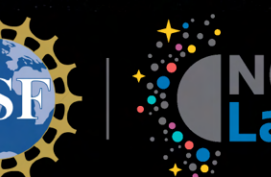

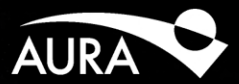

- SV VNC
- Image Detector
- Tools
  - Box Profile
  - Grid
  - Offset
  - Zoom Windows
  - Zoom Guider

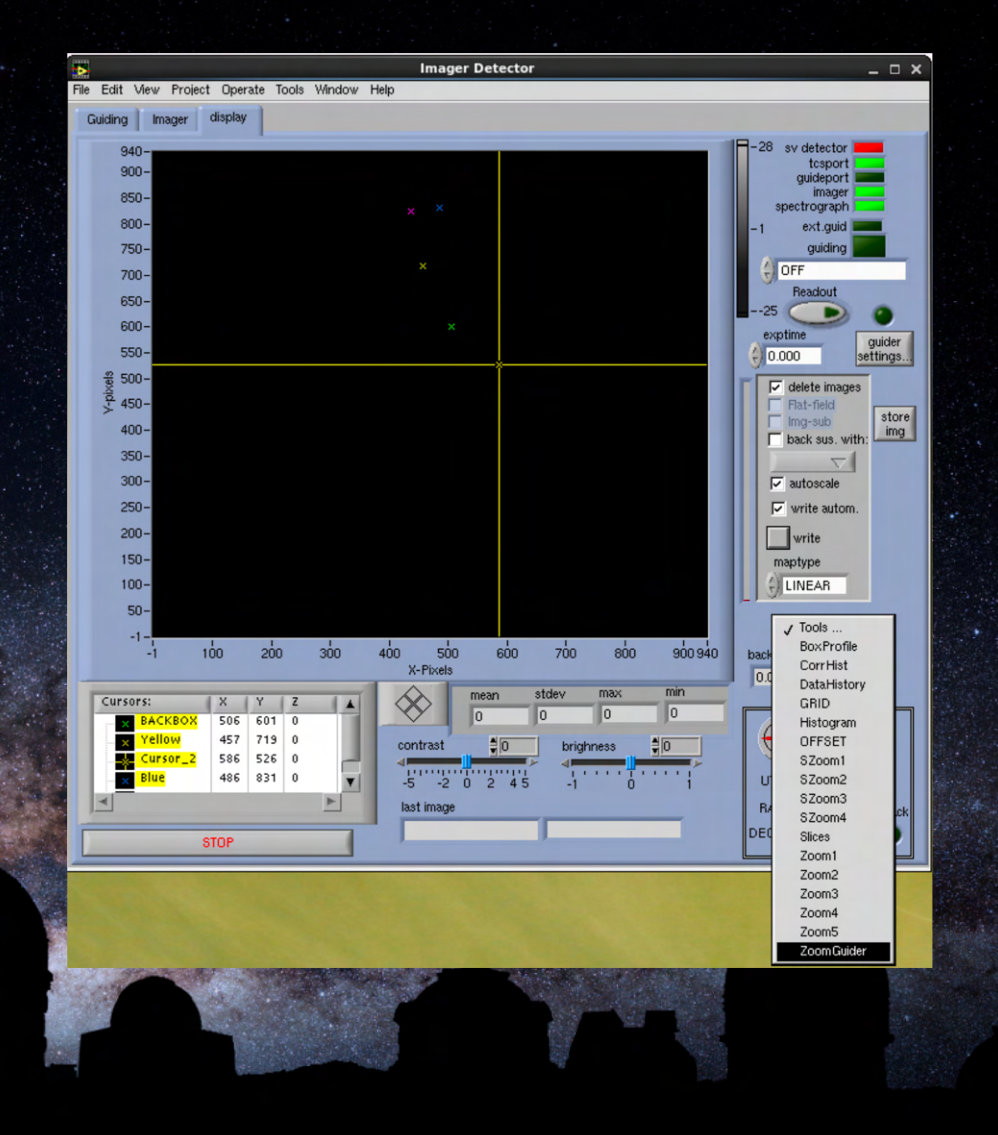
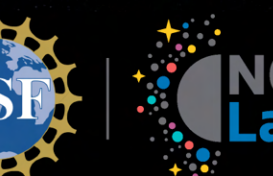

## TripleSpec 4.1 Startup

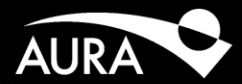

- SV VNC
- Image Detector
- Tools
  - Box Profile
  - Grid
  - Offset
  - Zoom Windows
  - Zoom Guider

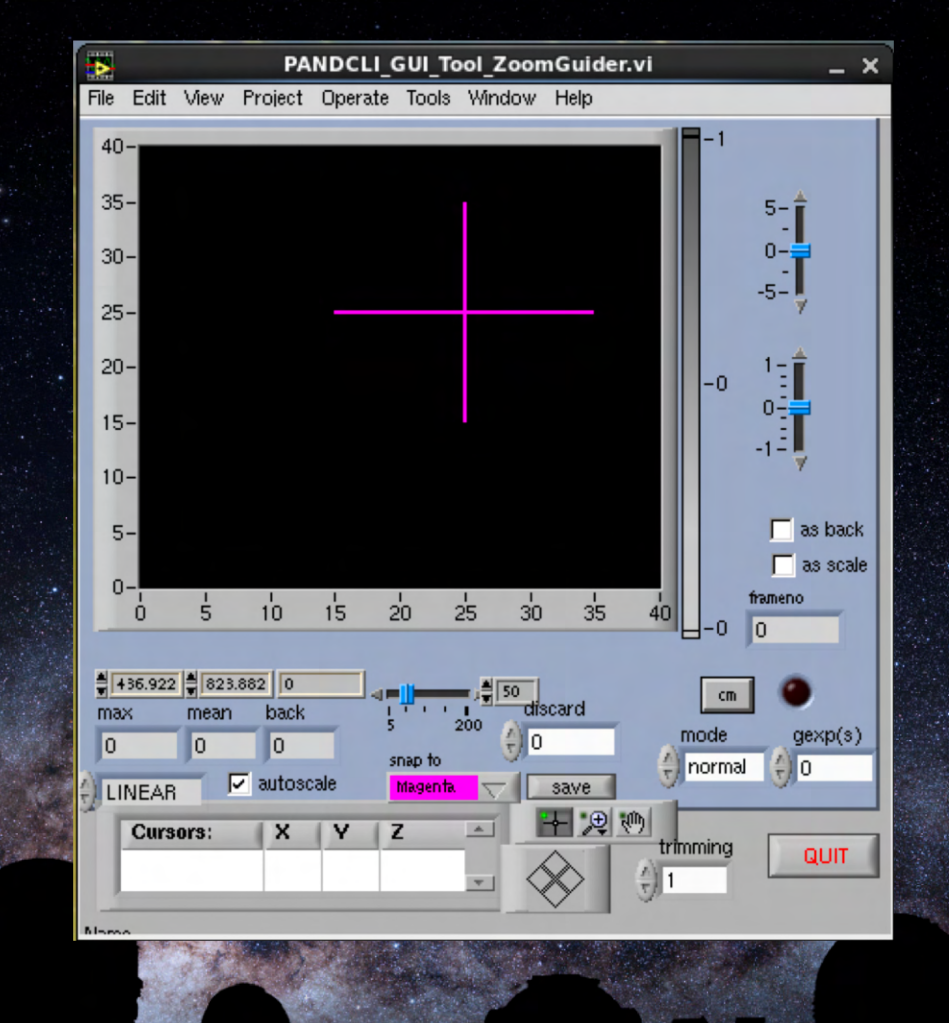

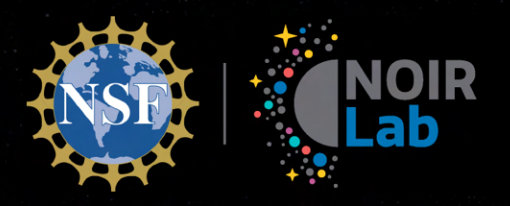

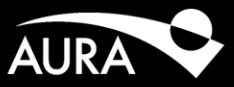

# **TripleSpec 4.1 Observations**

Calibrations

Discovering Our Universe Together

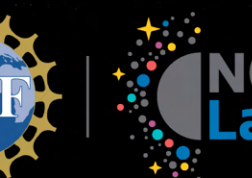

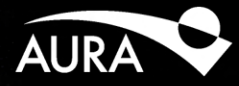

- Turn off SV detector
- Flats On
  - Obs. Type: Dflat
  - CLM Pos: OUT
  - Set Obs. Title
  - Exp. Time: 2s
  - Set # Exposures: 51
  - Set Filename: FLAT\_
  - Dome Lamps: 40%

- Flats Off
  - Same setup as Flats On
  - Dome Lamps: 0%
- Arc
  - Obs. Type: Calibration
  - CLM Pos: IN
  - Set Obs. Title
  - Lamp: Hollow Cathode
  - Exp. Time: 2s
  - Set Filename: ARC\_
  - 5 On
  - 5 Off

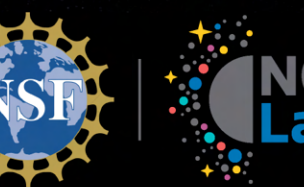

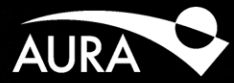

#### Dome Lamps On

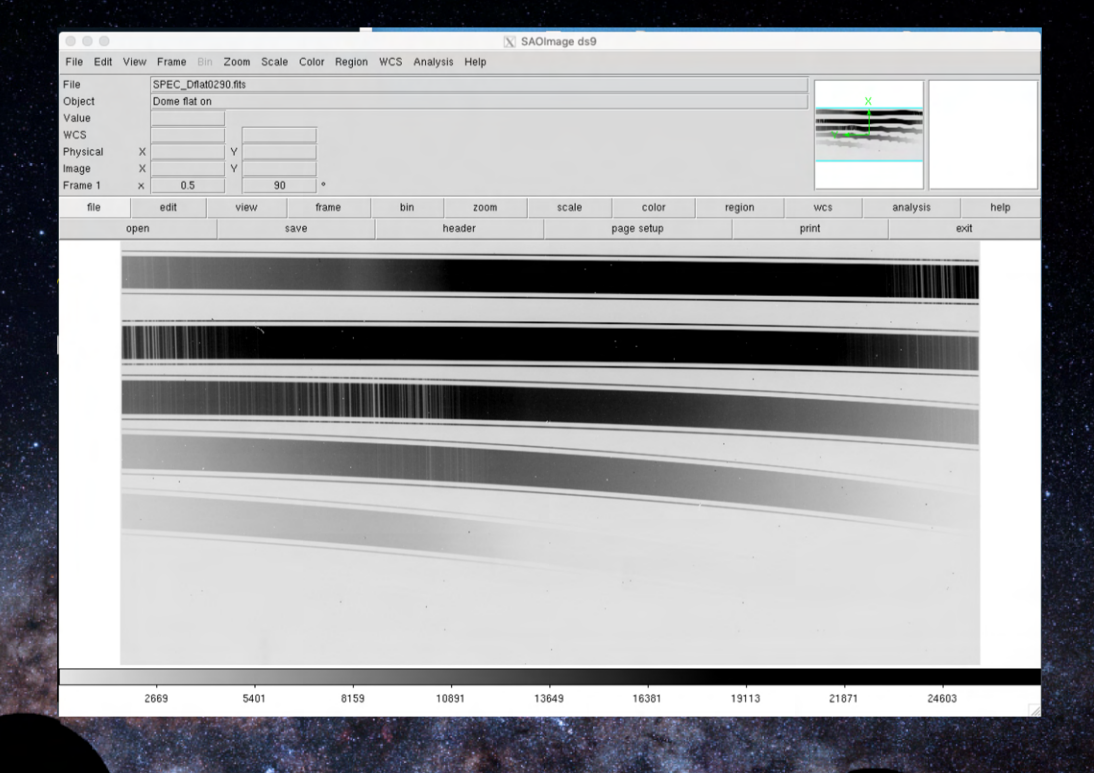

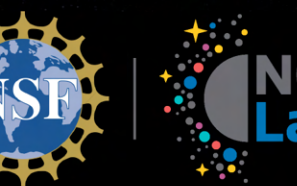

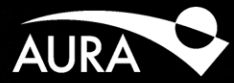

#### Dome Lamps Off

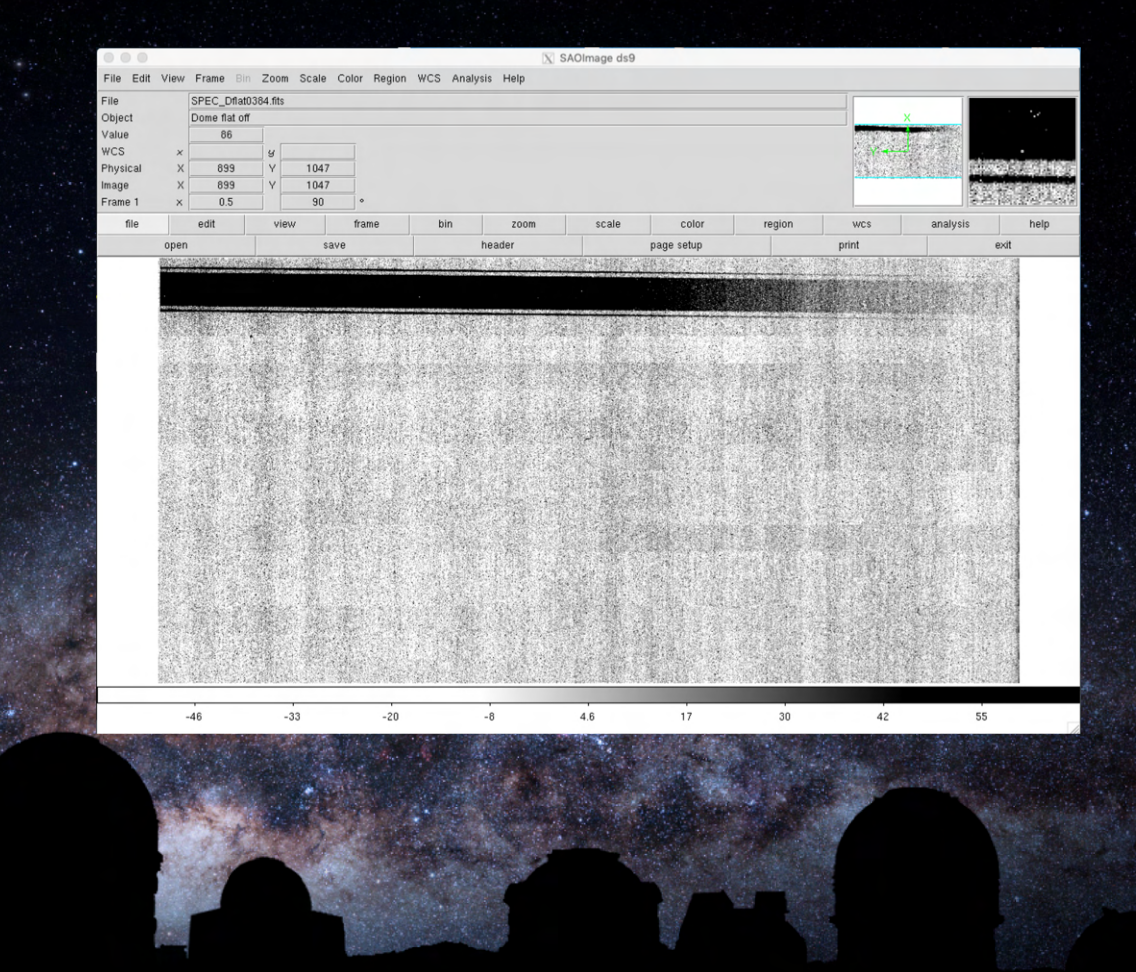

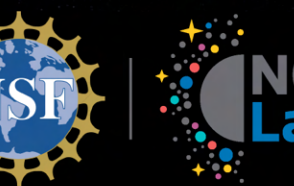

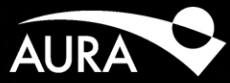

#### Arc Lamps On

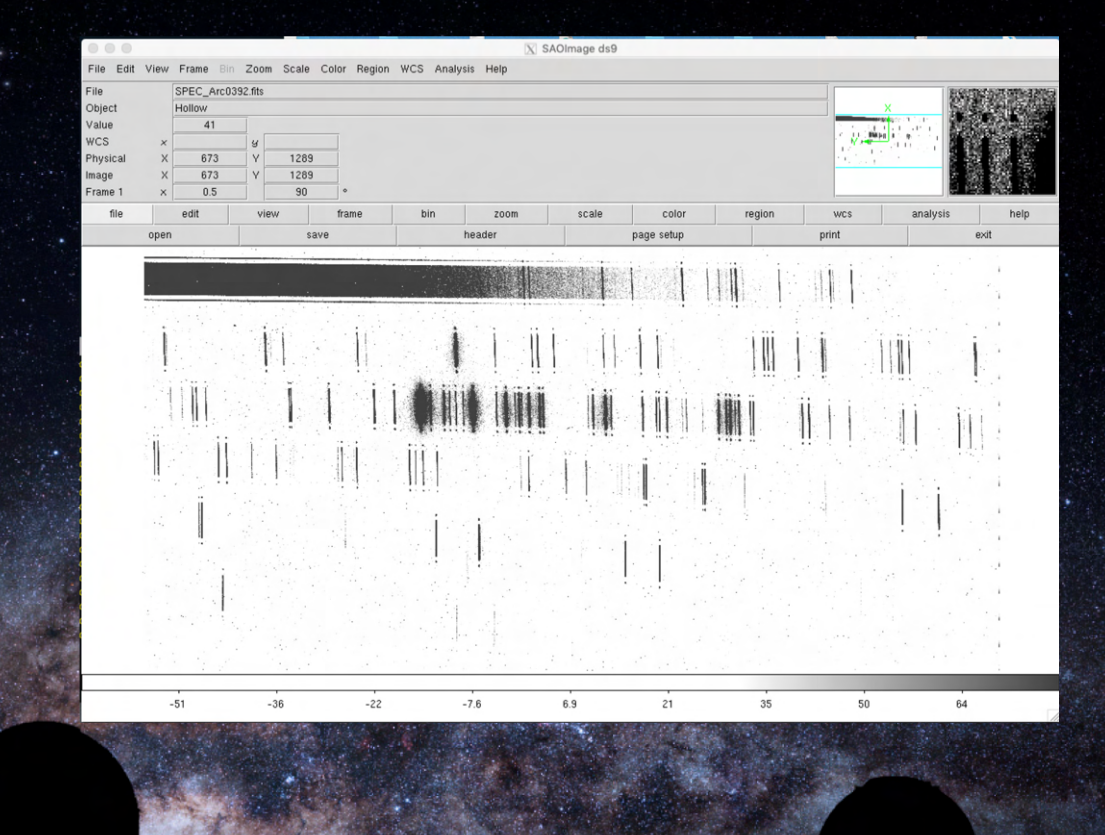

29 April 2020

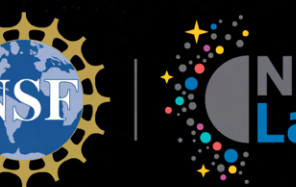

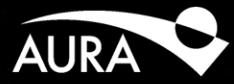

#### Arc Lamps Off

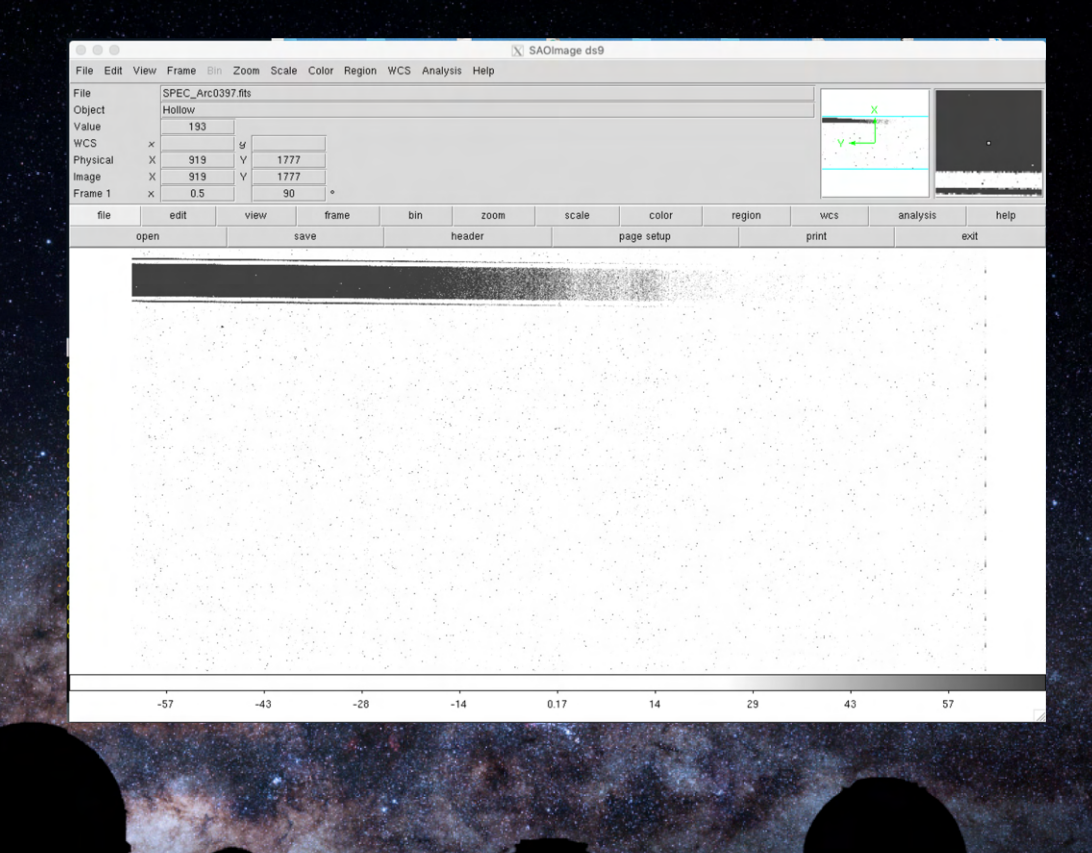

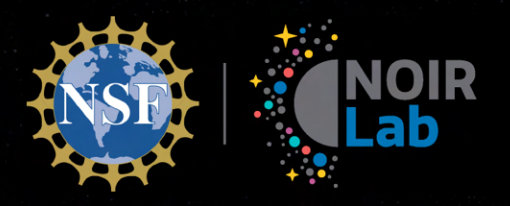

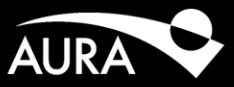

# **TripleSpec 4.1 Observations**

**Telescope Focus** 

Discovering Our Universe Together

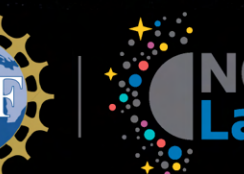

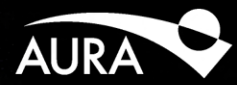

- Move to field
- Set SV Exp. Time:  $\geq 2s$
- Select Focus Wide Script
  - Set middle focus value
  - Click Exec to start
- In IRAF run ts4focus
  - Mark stars

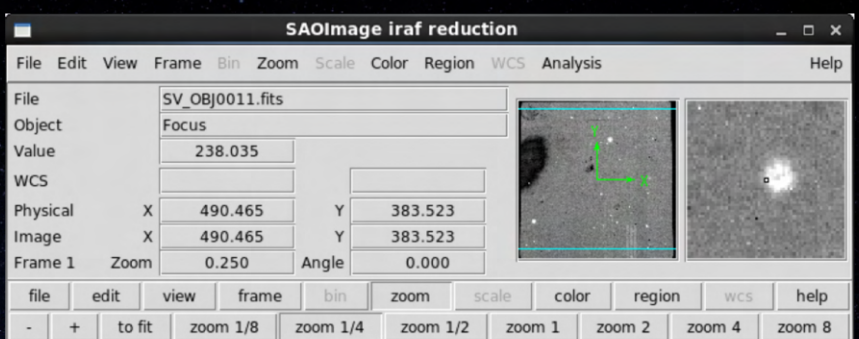

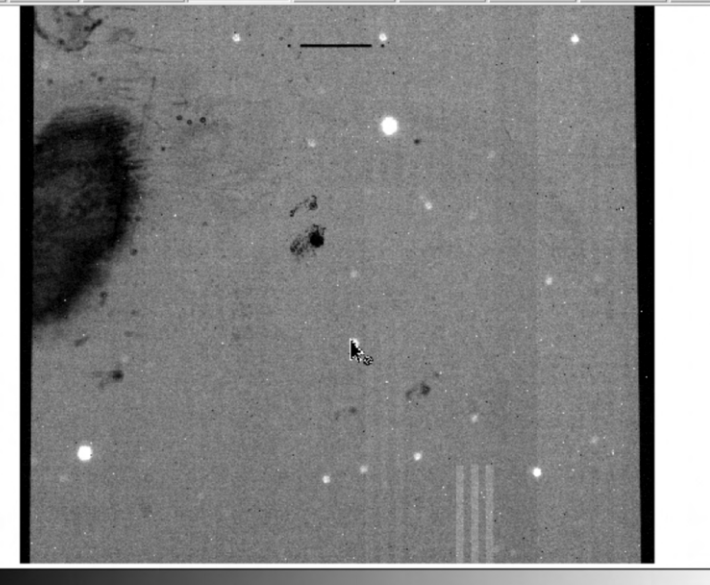

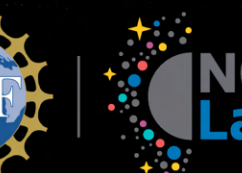

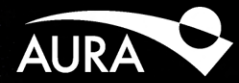

- Move to field
- Set SV Exp. Time: ≥ 2s
- Select Focus Wide Script
  - Set middle focus value
  - Click Exec to start
- In IRAF run ts4focus
  - Mark stars

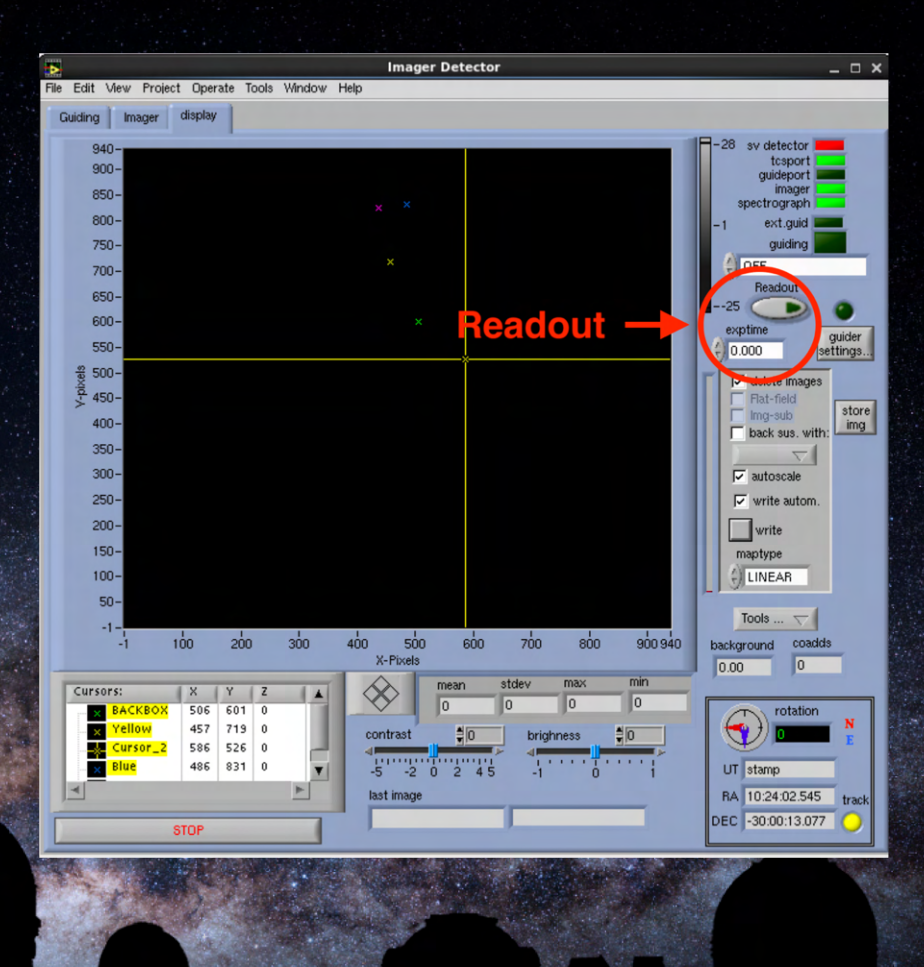

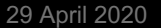

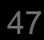

- Move to field
- Set SV Exp. Time: ≥ 2s
- Select Focus Wide Script
  - Set middle focus value
  - Click Exec to start
- In IRAF run ts4focus
  - Mark stars

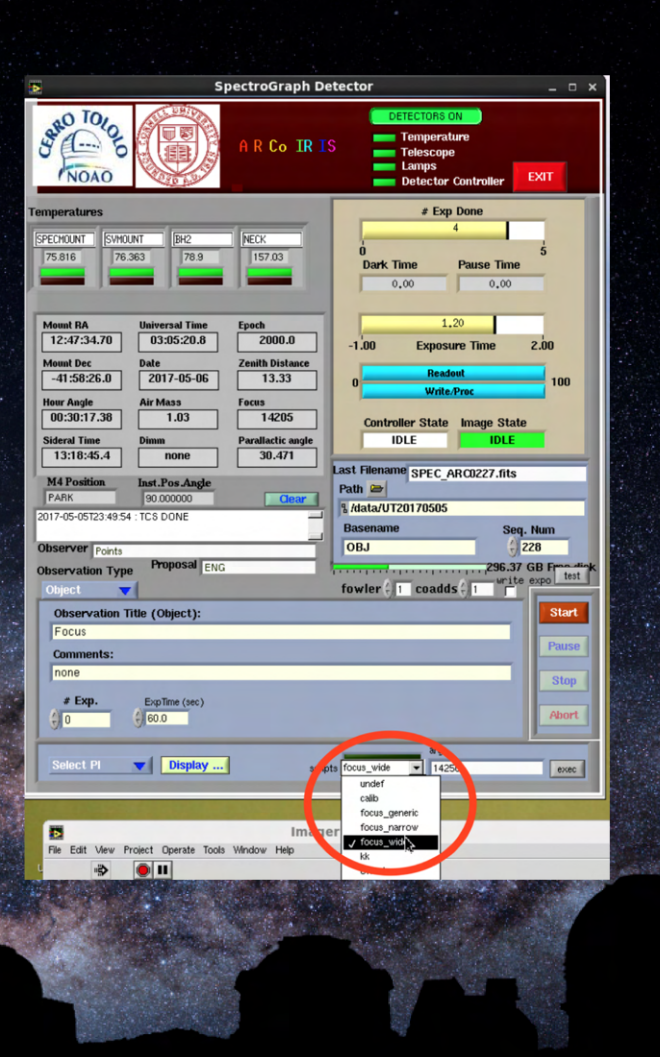

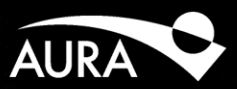

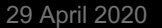

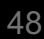

- Move to field
- Set SV Exp. Time: ≥ 2s
- Select Focus Wide Script
  - Set middle focus value
  - Click Exec to start
- In IRAF run ts4focus
  - Mark stars

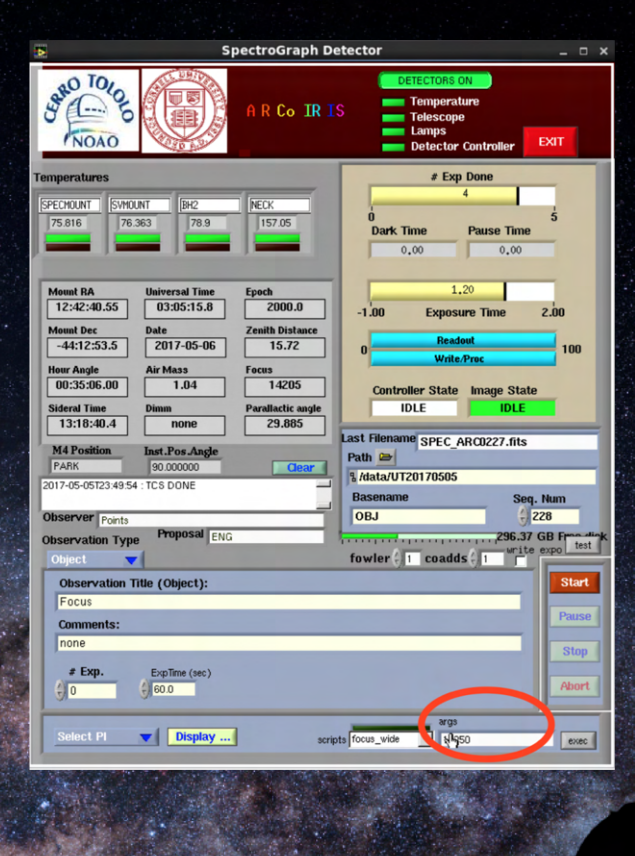

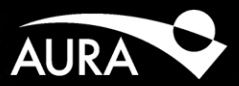

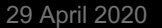

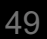

- Move to field
- Set SV Exp. Time: ≥ 2s
- Select Focus Wide Script
  - Set middle focus value
  - Click Exec to start
- In IRAF run ts4focus
  - Mark stars

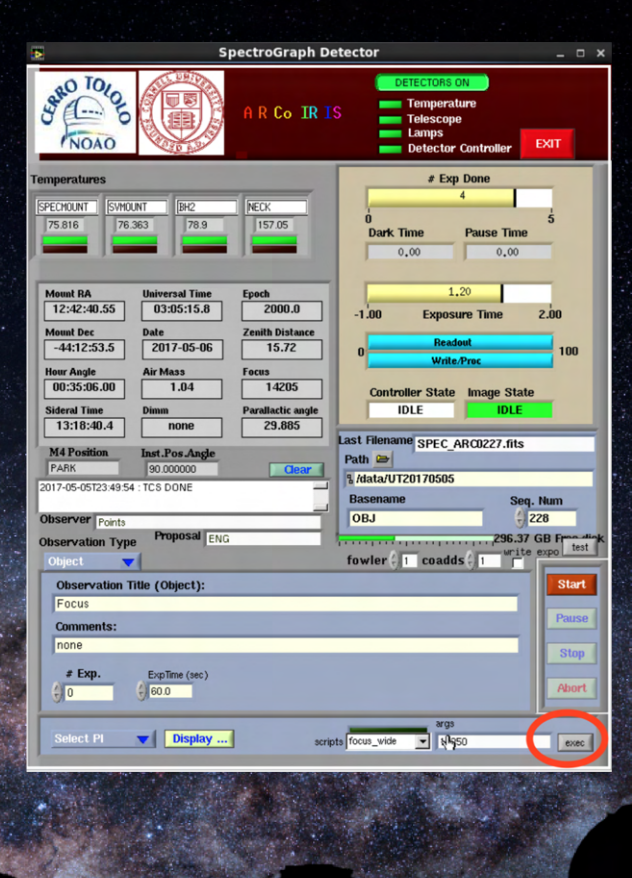

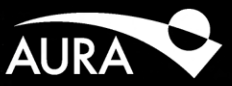

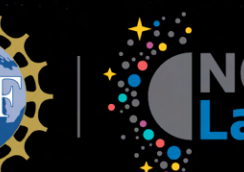

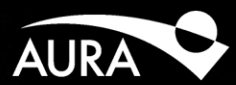

- Move to field
- Set SV Exp. Time: ≥ 2s
- Select Focus Wide Script
  - Set middle focus value
  - Click Exec to start
- In IRAF run ts4focus
  - Mark stars

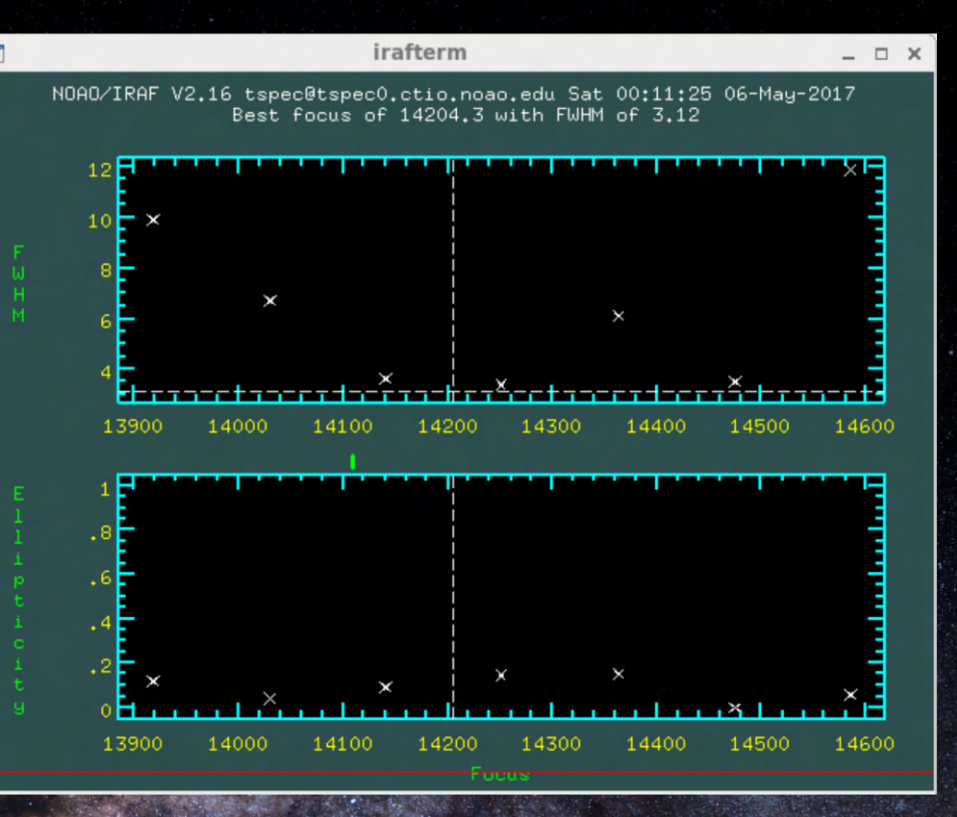

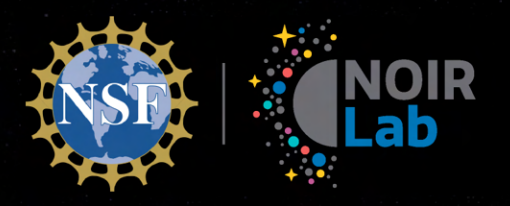

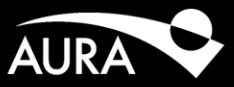

# **TripleSpec 4.1 Observations**

Acquisition

29 April 2020

Discovering Our Universe Together

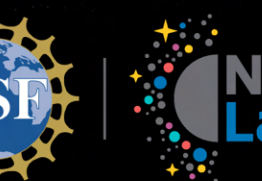

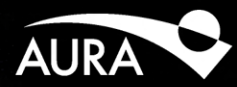

- Find target in field
- Move Cursor to Obj
  - Center Obj with CM
- Set Grid
  - Set ABBA pattern
  - Set # repeats
  - Return to Start

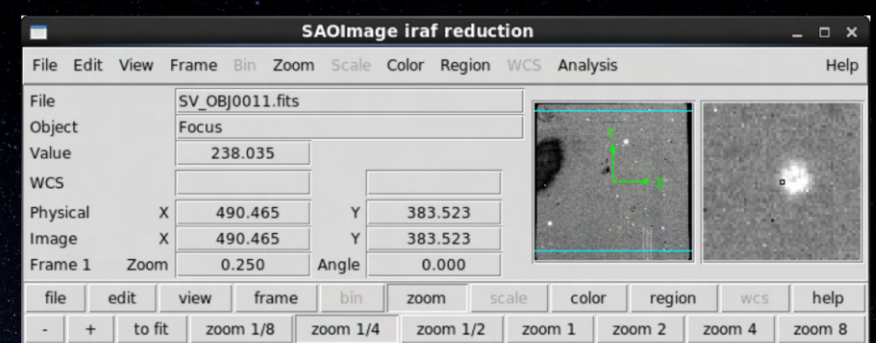

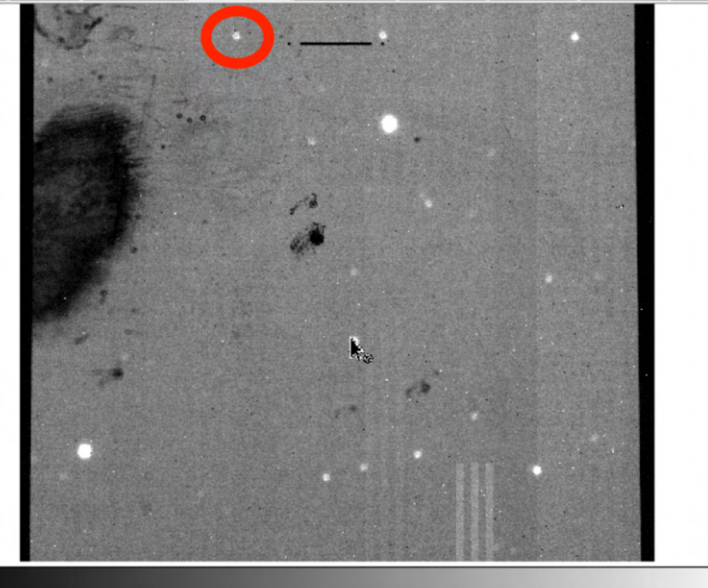

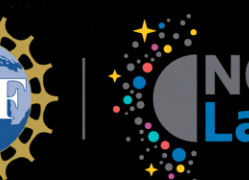

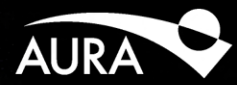

- Find target in field
- Move Cursor to Obj
  - Open Zoom for Cursor
  - Center Obj with CM
- Set Grid
  - Set ABBA pattern
  - Set # repeats
  - Return to Start

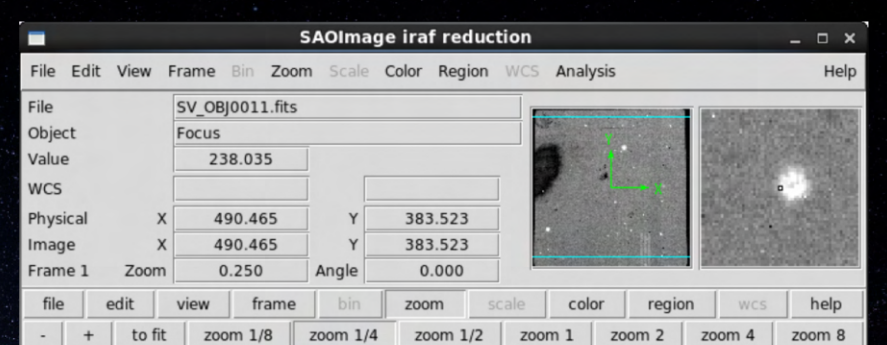

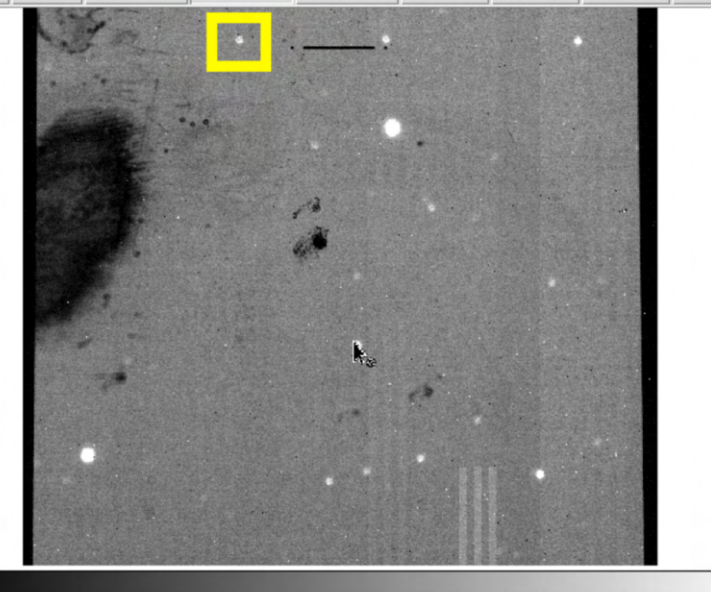

- Find target in field
- Move Cursor to Obj
  - Open Zoom for Cursor
  - Center Obj with CM
- Set Grid
  - Set ABBA pattern
  - Set # repeats
  - Return to Start

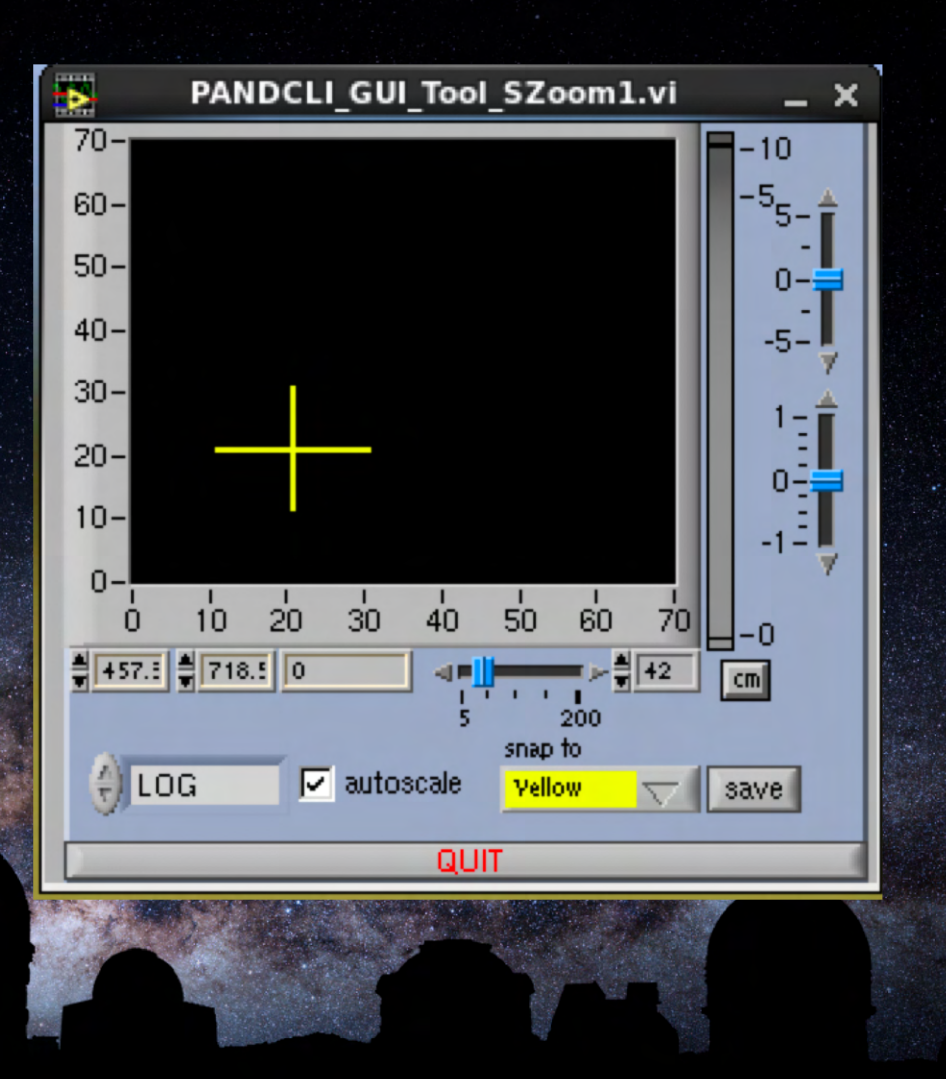

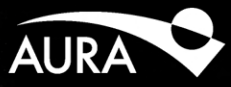

- Find target in field
- Move Cursor to Obj
  - Open Zoom for Cursor
  - Center Obj with CM
- Set Grid
  - Set ABBA pattern
  - Set # repeats
  - Return to Start

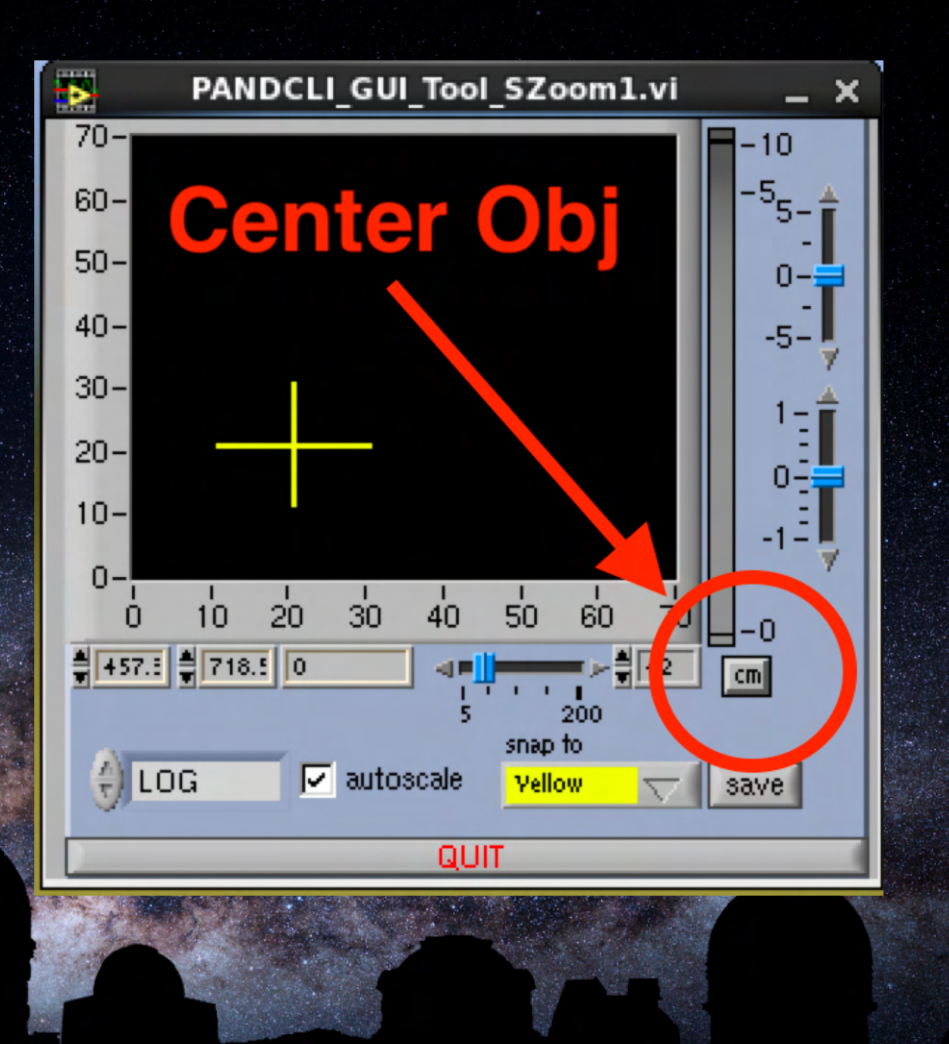

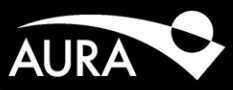

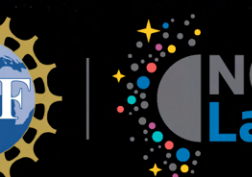

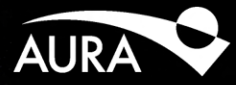

- Find target in field
- Move Cursor to Obj
  - Open Zoom for Cursor
  - Center Obj with CM
- Set Grid
  - Set ABBA pattern
  - Set # repeats
  - Return to Start

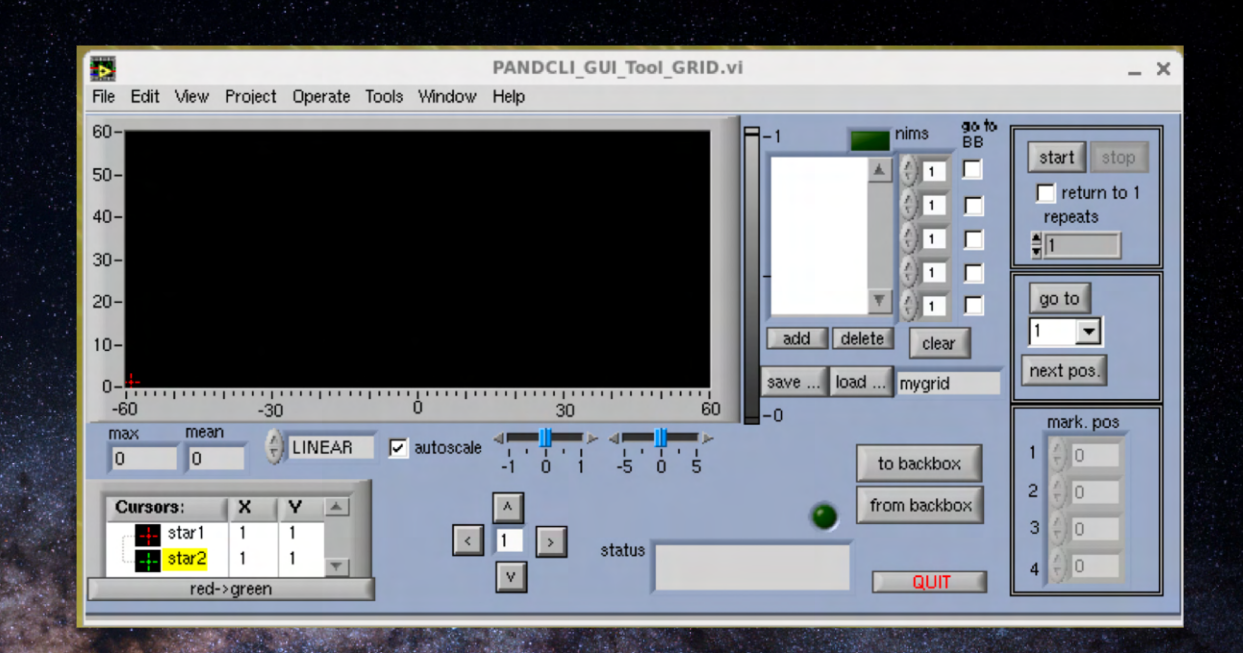

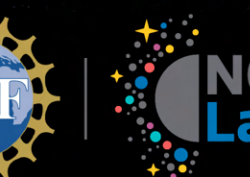

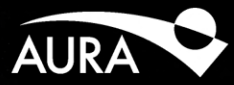

- Find target in field
- Move Cursor to Obj
  - Open Zoom for Cursor
  - Center Obj with CM
- Set Grid
  - Set ABBA pattern
  - Set # repeats
  - Return to Start

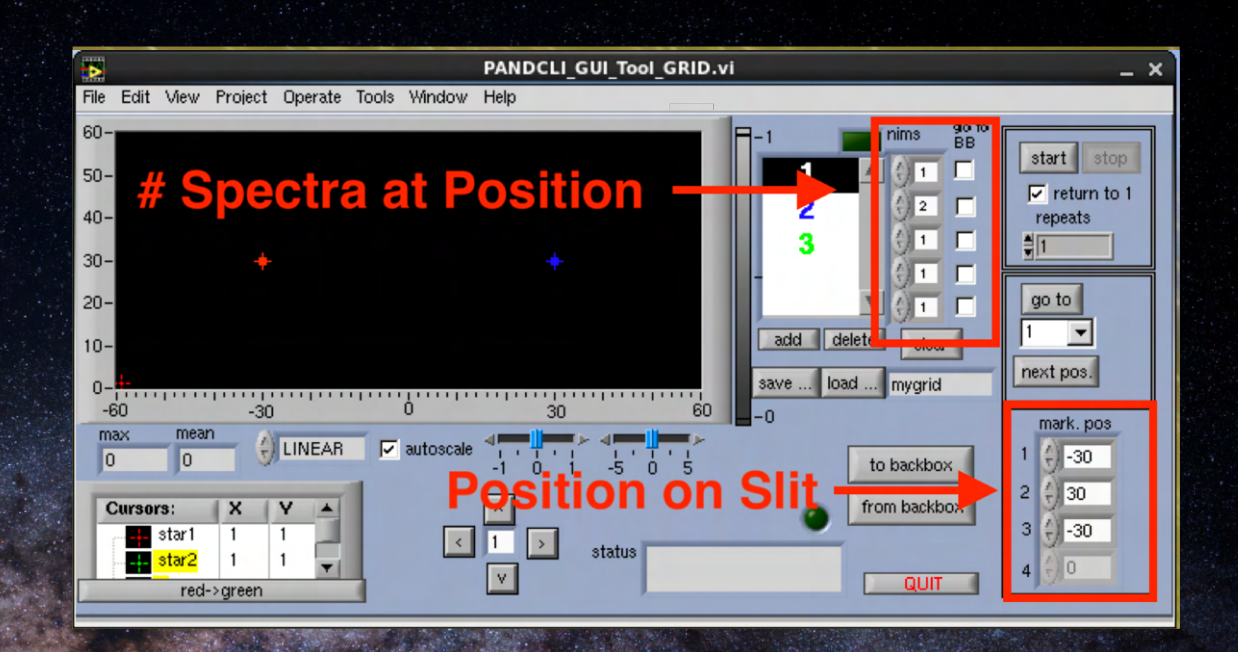

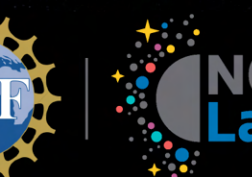

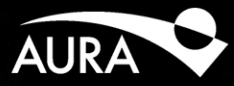

- Find target in field
- Move Cursor to Obj
  - Open Zoom for Cursor
  - Center Obj with CM
- Set Grid
  - Set ABBA pattern
  - Set # repeats
  - Return to Start

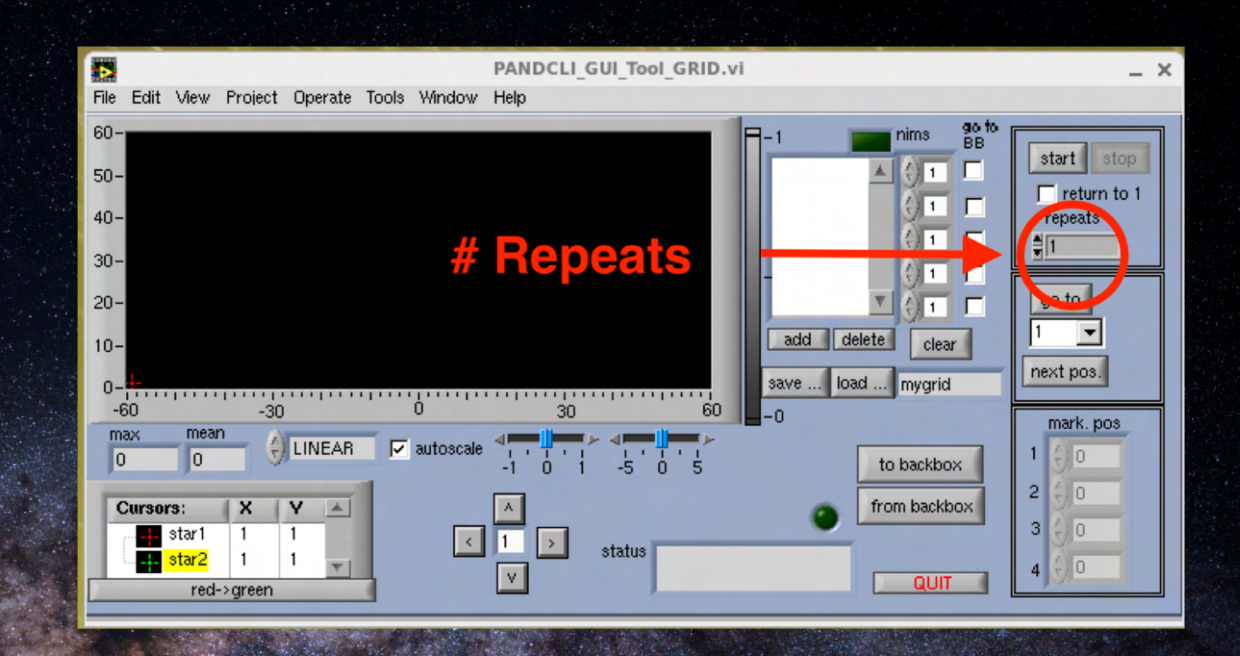

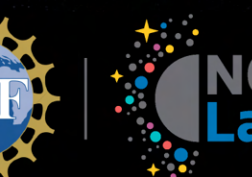

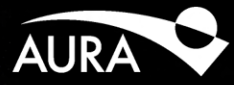

- Find target in field
- Move Cursor to Obj
  - Open Zoom for Cursor
  - Center Obj with CM
- Set Grid
  - Set ABBA pattern
  - Set # repeats
  - Return to Start

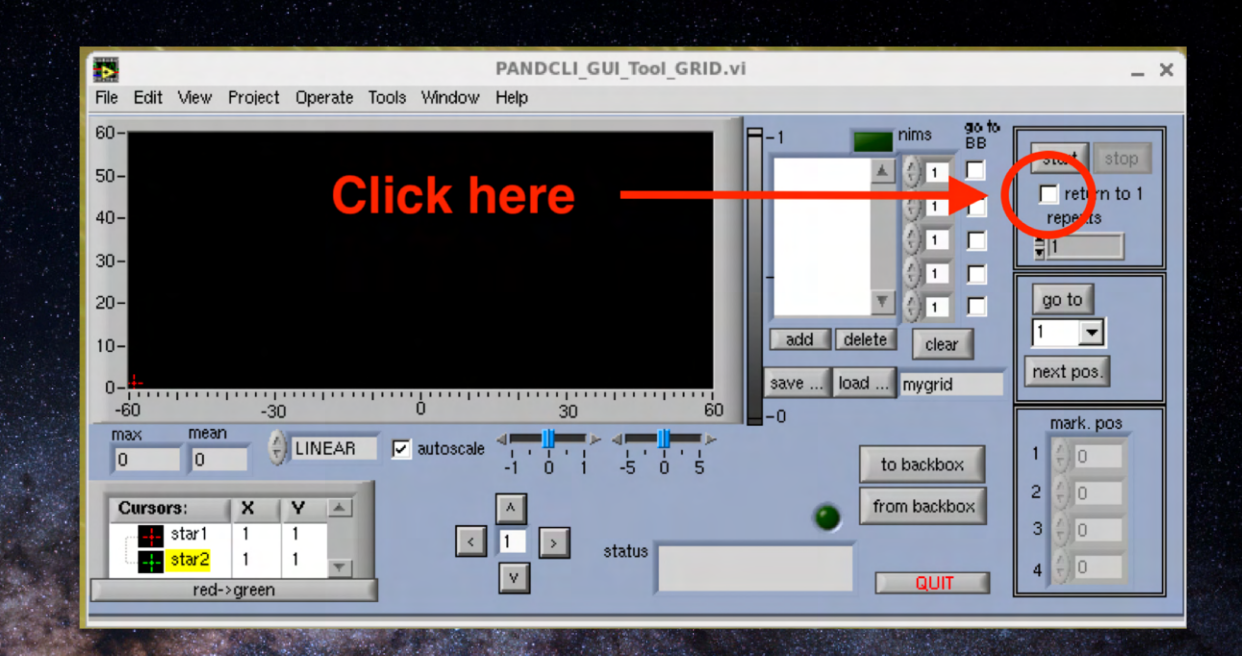

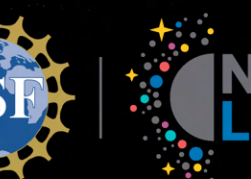

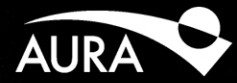

- Perform Offset
  - From Box
  - To Slit
  - Position of 1st A
  - Fine adjustment

|         |                    |                                      |                                                   | Of                                                                                                    | fset                                                                                                    |                                                                                                    | _ >                                                                                                    |
|---------|--------------------|--------------------------------------|---------------------------------------------------|----------------------------------------------------------------------------------------------------|----------------------------------------------------------------------------------------------------|----------------------------------------------------------------------------------------------------|----------------------------------------------------------------------------------------------------|
| Edit    | View               | Project                              | Operate                                           | e Tools                                                                                                    | Window                                                                                                    | Help                                                                                                    |                                                                                                    |
| IM BAC  | KBOX<br>KBOX       | \<br>\<br>\<br>\<br>\<br>\           | ×<br>50<br>50<br>x<br>50<br>xoff<br>0<br>xoff (ar | 5.848<br>5.848<br>(pix)<br>rcsaec)                                                                                                    | y<br>600.963<br>y<br>600.963<br>yoff (pix)<br>0<br>yoff (ar                                                                                          | csecs)                                                                                                    | to slit position:<br>slider pos                                                                                                    |
| GO<br>( | )<br>offset s      | atatus                               | (÷)                                               |                                                                                                    | ( <del>)</del> 0                                                                                                    |                                                                                                    |                                                                                                    |
|         | Edit<br>BAC<br>BAC | Edit View<br>M<br>BACKBOX<br>BACKBOX | Edit View Project                                 | Edit View Project Operate<br>BACKBOX V 505<br>BACKBOX V 505<br>X<br>BACKBOX V 50<br>X<br>S0<br>X<br>S0<br>S0<br>X<br>S0<br>S0<br>S0<br>S0<br>S0<br>S0<br>S0<br>S0<br>S0<br>S0<br>S0<br>S0<br>S0<br>S0<br>S | Edit View Project Operate Tools  M BACKBOX S05.848 X S05.848 X S05.848 X S05.848 X S05.848 X S05(pix) 0 Xoff (pix) 0 Xoff (arcsaec) G0 offset status | Edit View Project Operate Tools Window<br>BACKBOX V<br>BACKBOX V<br>BACKBOX V<br>BACKBOX V<br>BACKBOX V<br>BACKBOX V<br>BACKBOX V<br>S05.848 600.963<br>X V<br>S05.848 600.963<br>S05.848 600.963<br>S05.848 600.963<br>S05.848 600.965<br>S05.848 600.965<br>S05.848 600.965<br>S05.848 600.965<br>S05.8 | Edit View Project Operate Tools Window Help<br>M X Y<br>BACKBOX 505.848 600.963<br>X Y<br>BACKBOX 505.848 600.963<br>X Y<br>S05.848 600.963<br>X Off (pix) yoff (pix)<br>0 0<br>0<br>xoff (arcsaec) yoff (arcsecs)<br>GO<br>offset status |

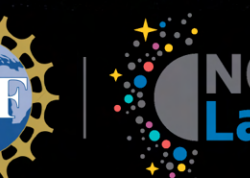

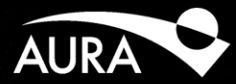

- Perform Offset
  - From Box
  - To Slit
  - Position at 1st A
  - Fine adjustment

| 2                                            | Offset                                                                                                    | _ × |
|----------------------------------------------|----------------------------------------------------------------------------------------------------|-----|
| File Edit View Project                       | Operate Tools Window Help                                                                                                    |     |
| from<br>BACKBOX<br>Vellow<br>Blue<br>Magenta | x         y           461.423         741.652           x         y           461.423         741.652           x         y           461.423         741.652           xoff (pix)         yoff (pix)           0         0 |     |
| GO<br>offset status                          | xoff (arcsaec) yoff (arcsecs)<br>(+) 0 $(+)$ 0                                                                                                    |     |
|                                              | QUIT                                                                                                    |     |

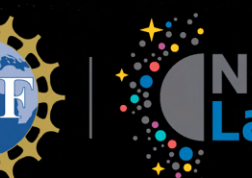

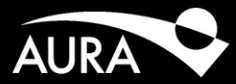

- Perform Offset
  - From Box
  - To Slit
  - Position at 1st A
  - Fine adjustment

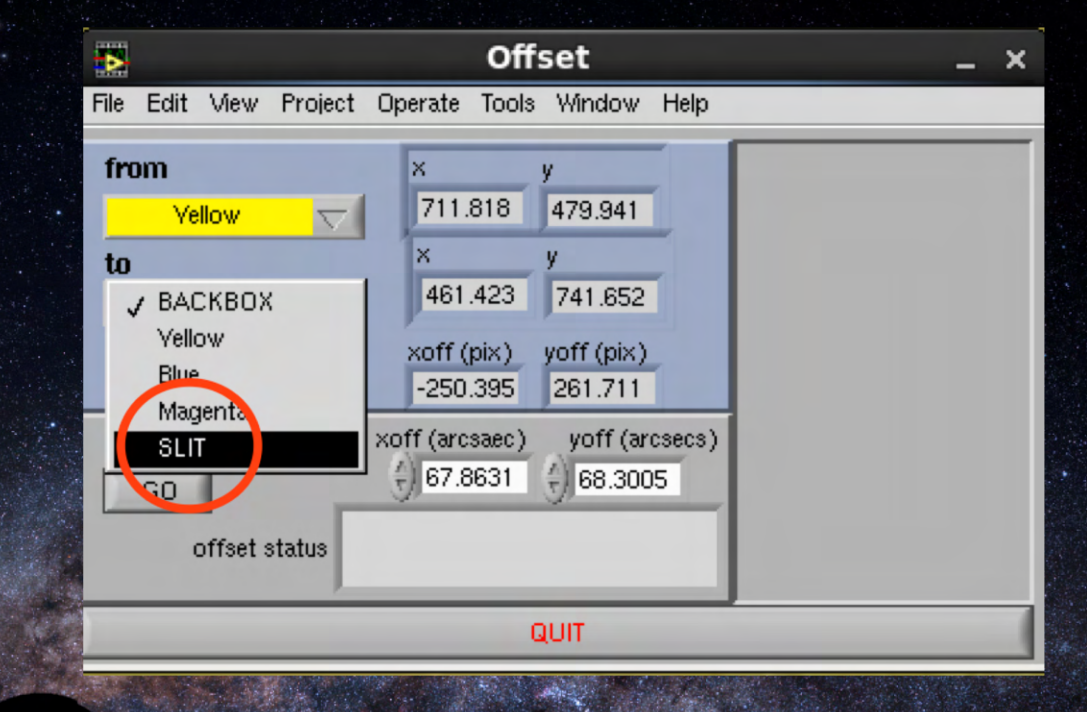

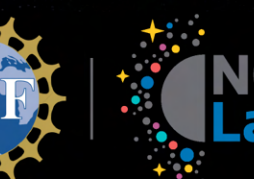

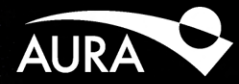

- Perform Offset
  - From Box
  - To Slit
  - Position at 1st A
  - Fine adjustment

|   | Dffset _ >                                                                          | ĸ |
|---|-------------------------------------------------------------------------------------|---|
|   | File Edit View Project Operate Tools Window Help                                    |   |
| • | from         x         y           Vellow         ✓         711.818         479.941 | Ī |
|   | to<br>SLIT<br>467 824<br>xoff (pix) yoff (pix)<br>-274.818 344.059                  |   |
|   | GO + 74.4837 + 89.7928<br>offset status                                             |   |
|   | QUIT                                                                                |   |

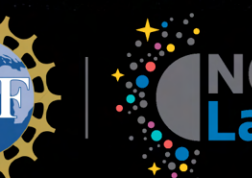

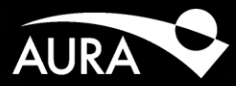

- Perform Offset
  - From Box
  - To Slit
  - Position at 1st A
  - Fine adjustment

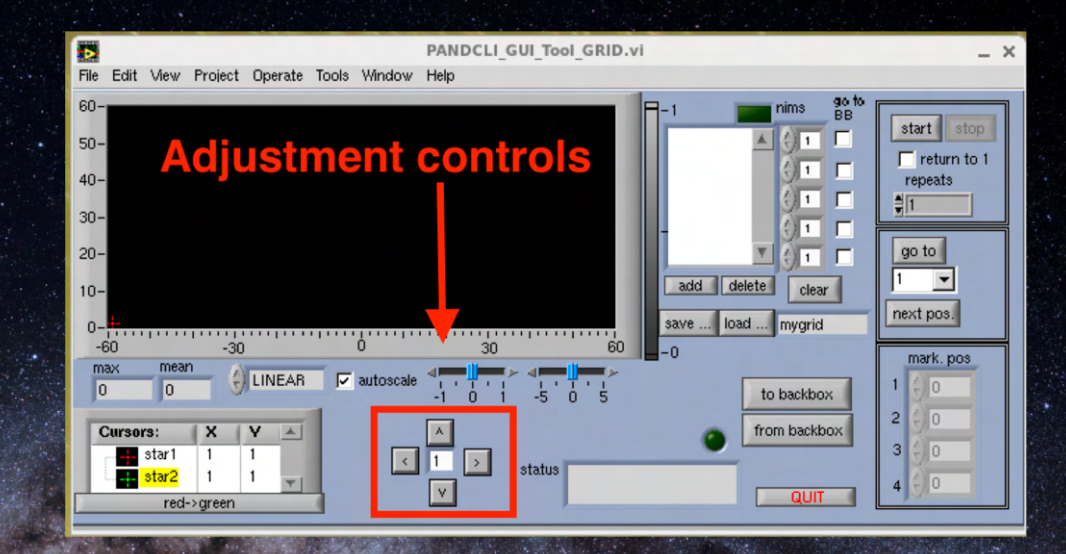

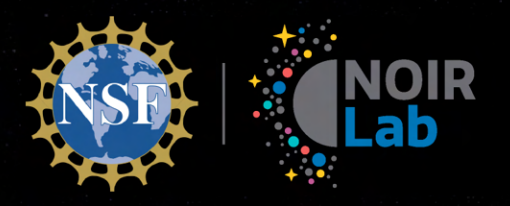

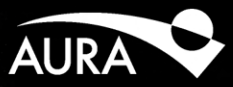

# **TripleSpec 4.1 Observations**

Spectra

29 April 2020

Discovering Our Universe Together

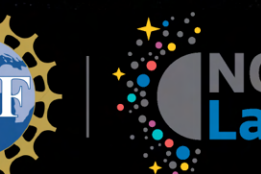

## TripleSpec 4.1 Spectra

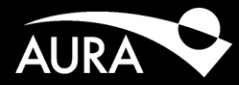

- Set Obs Info in Main App
  - Object Name
  - Exp. Time
  - Filename
  - Coadds
  - Fowler Sample

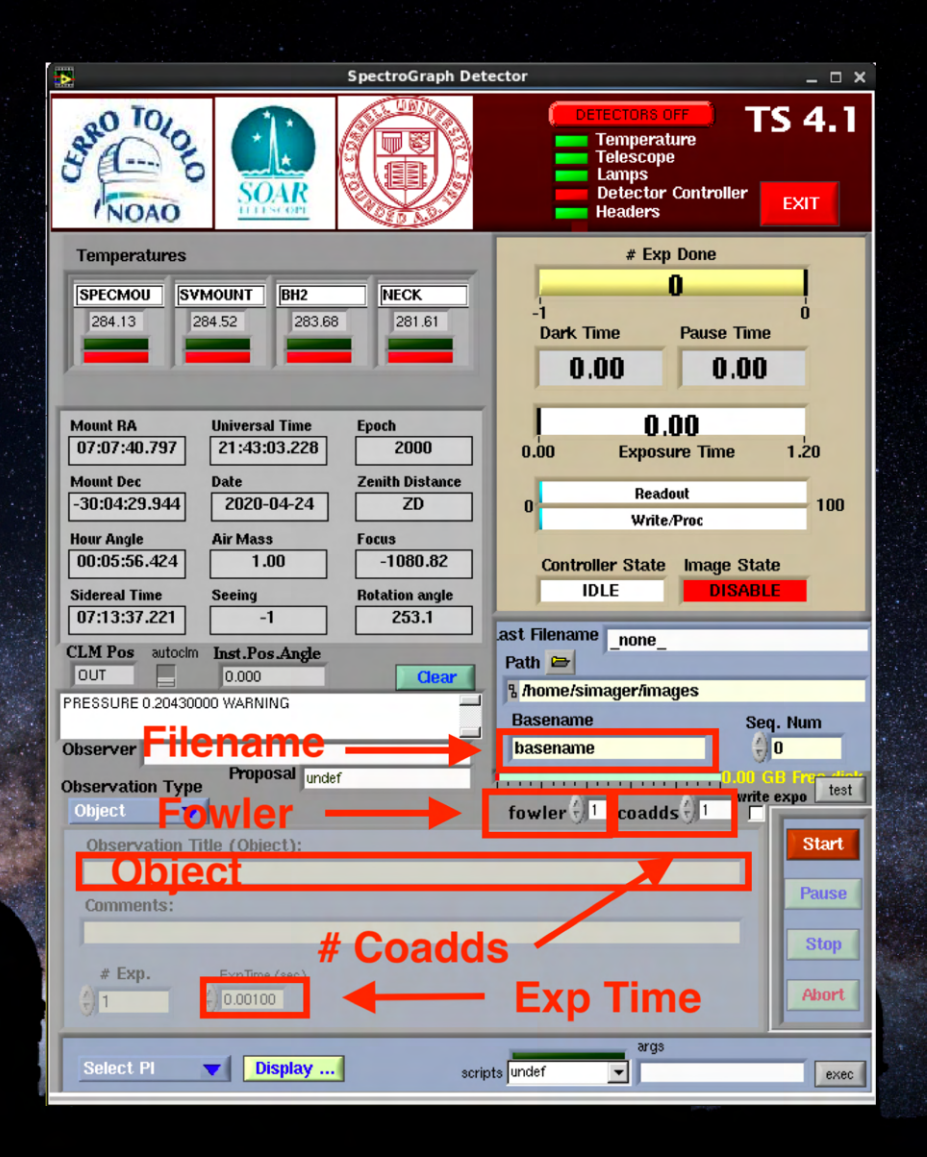

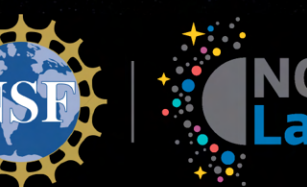

## TripleSpec 4.1 Spectra

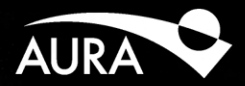

Start Obs Sequence

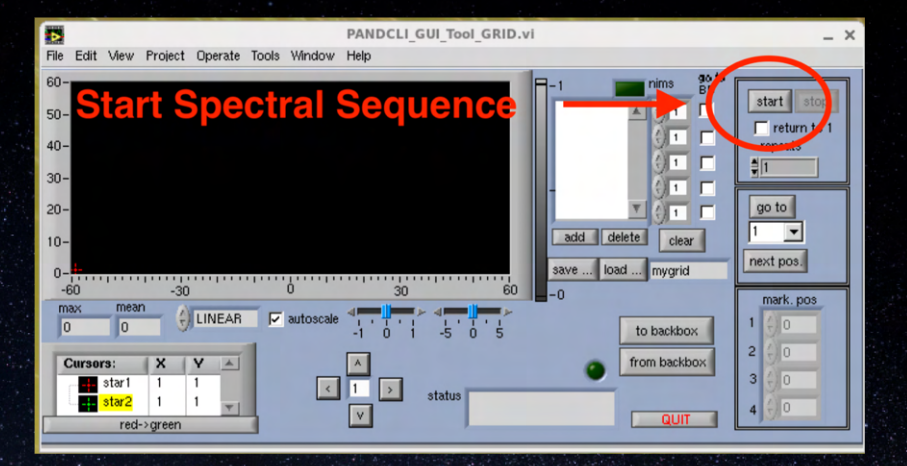

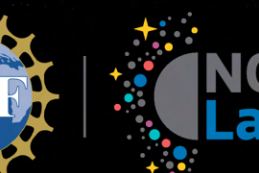

## TripleSpec 4.1 Spectra

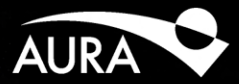

- Take Calibrations
  - Arc lamps?
    - May not be necessary
    - Can use sky lines
  - Telluric Standard
    - Nearby A0V or G2V
    - Remove atmospheric absorption lines
    - http://irtfweb.ifa.hawaii.edu/ cgi-bin/spex/find\_a0v.cgi

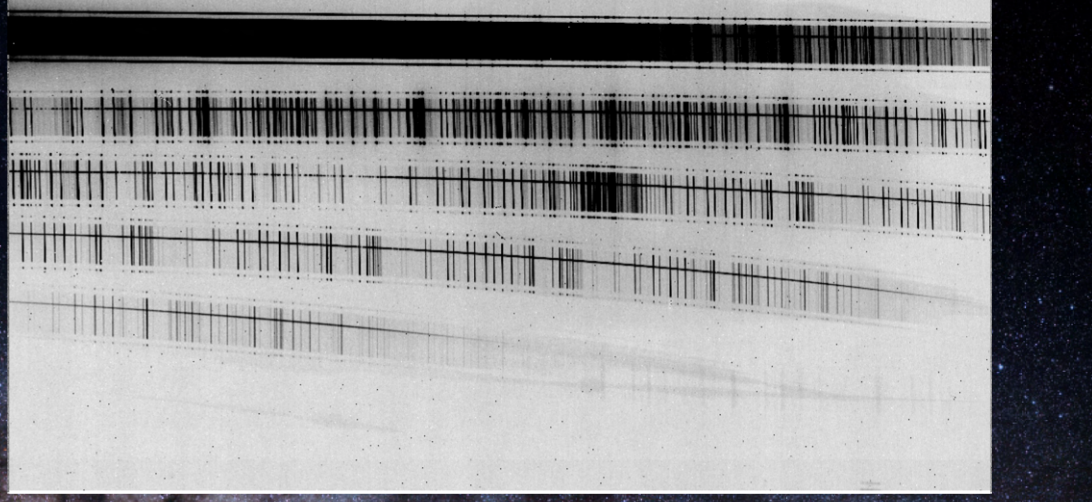

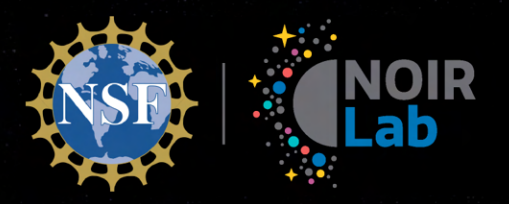

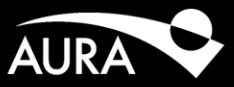

# TripleSpec 4.1 Data Redx

Discovering Our Universe Together

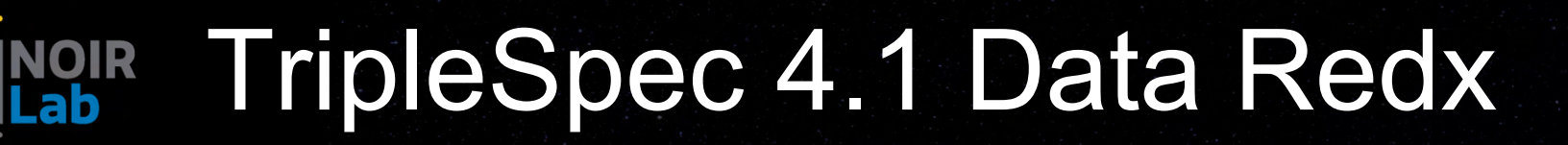

AURA

- Runs on soardata2 (139.229.15.173)
- VNC access
- Data Reduction
- Find Data Dir
- Set Paths
- Start IDL
- Start xspextool

| •••                                                                                                    | Tspec SOARData2 (TSpec Redx) - VNC Viewer                         |                 |
|----------------------------------------------------------------------------------------------------|-------------------------------------------------------------------|-----------------|
| Applications Places Spextool 4.1 for                                                                                                    | rs4_soar                                                          | Sat 13:12 👫 📢 😃 |
|                                                                                                    | Terminal _ 🗆 ×                                                    |                 |
| File Edit View Search Terminal Help                                                                                                    |                                                                   |                 |
| Updating paths                                                                                                    | Spextool 4.1 for TS4_SOAR _ C X                                   |                 |
| % Compiled module: MC CETLE                                                                                                    | Quit                                                              |                 |
| <pre>% Compiled module: MC_CPATH.<br/>% Compiled module: MC_FINDPREFIXE</pre>                                                                                                    | Updating paths                                                    |                 |
| Loading bad pixel mask                                                                                                    | File Read Mode: 🗇 Filename 🗢 Index                                |                 |
| <pre>% Compiled module: READFITS.<br/>% Compiled module: SXPAR.<br/>% Compiled module: VALID NUM.</pre>                                                                                                    | Input Profix : SPEC_Ar                                            |                 |
| Setup complete.                                                                                                    | Output Prefix: Epectra                                            |                 |
| IDL>                                                                                                    | Output File Name(m): I                                            |                 |
| Updating paths                                                                                                    |                                                                   |                 |
| IDL>                                                                                                    |                                                                   |                 |
| Updating paths                                                                                                    |                                                                   |                 |
| IDL> []                                                                                                    | Paths Cals Combine Images Point Source Extended Source Other Help |                 |
|                                                                                                    | Raw Path : /home/tspec/Data_Reduction/UT20200316/RHW/ Clear       |                 |
|                                                                                                    | Cal Path : /home/tspec/Data_Reduction/UT20200316/CRL/             |                 |
|                                                                                                    | Proc Path : /howe/tspec/Data_Reduction/UT20200316/PR0C/ Clear     |                 |
|                                                                                                    |                                                                   |                 |
|                                                                                                    |                                                                   |                 |
|                                                                                                    |                                                                   |                 |
|                                                                                                    |                                                                   |                 |
|                                                                                                    |                                                                   |                 |
| Martinal States States | ipextool 4.1 for TS4_SOAR                                         | 1/4             |
|                                                                                                    |                                                                   |                 |

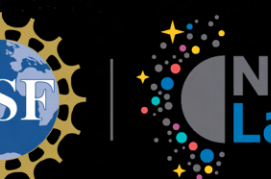

## TripleSpec 4.1 Data Redx

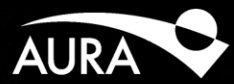

- XSpextool
  - Process Cals
    - Construct Flat
    - Construct Arc

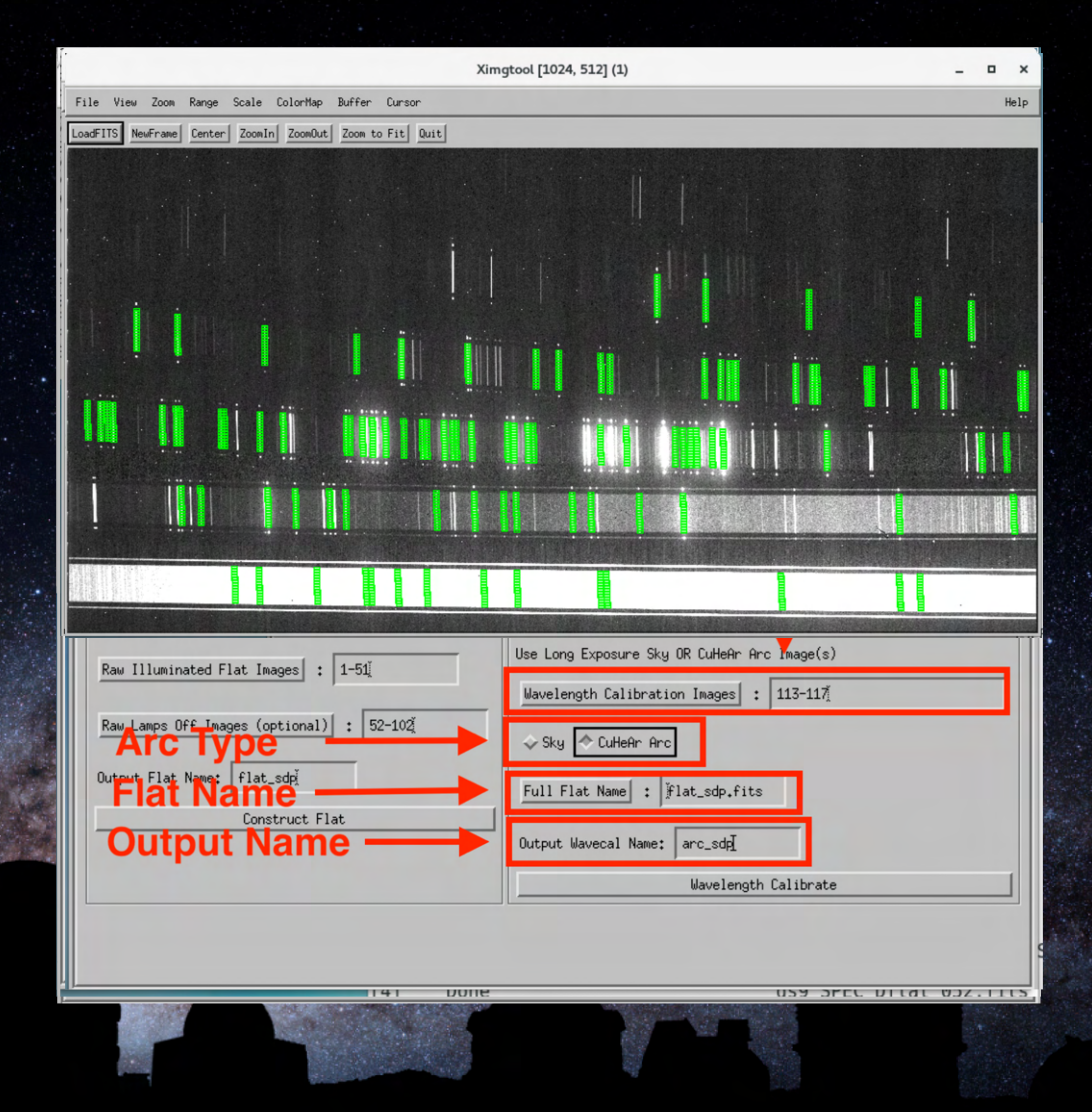

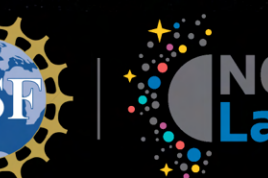

## TripleSpec 4.1 Data Redx

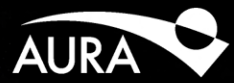

- XSpextool
  - Extract Spectra
  - Point Source
    - Setup Files
    - Load Image
    - Make Spatial Profile
    - Store Aperture Position
    - Trace Objects
    - Show Aperture
    - Extract Spectra

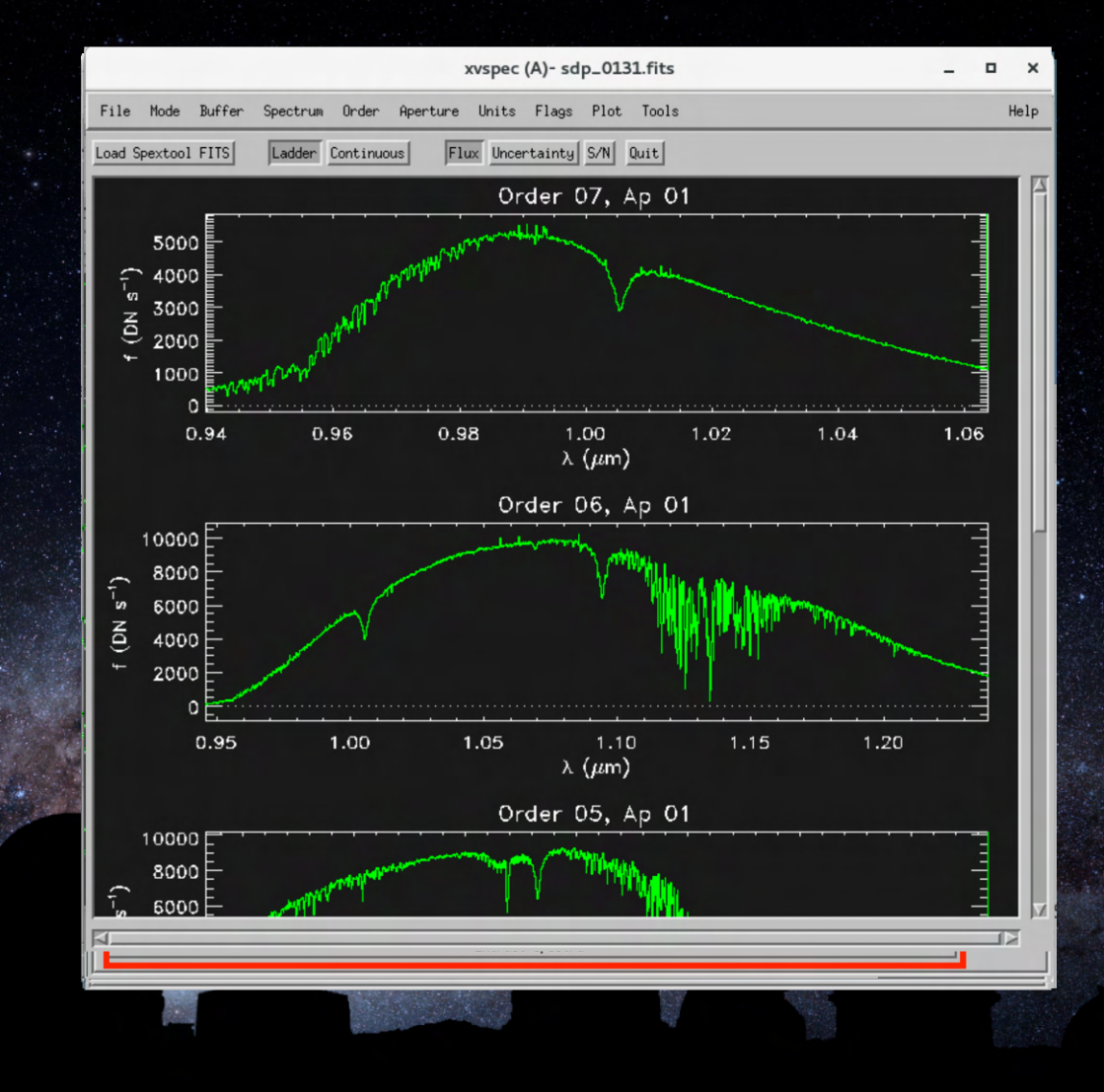
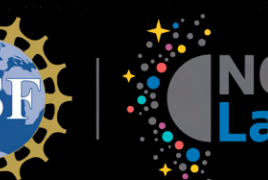

## TripleSpec 4.1 Data Redx

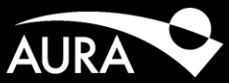

- Combine Spectra
  - xcombspec
  - Prepare data
  - Load spectra
  - Scale Spectra
  - Remove Bad Pixels
  - Combine

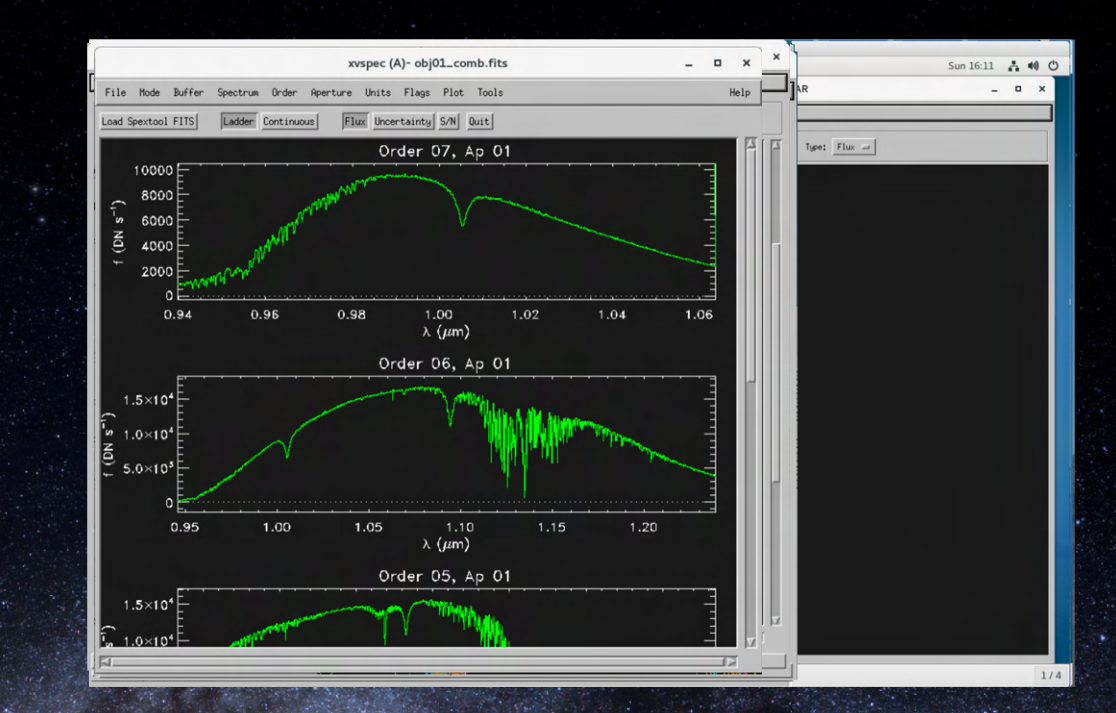

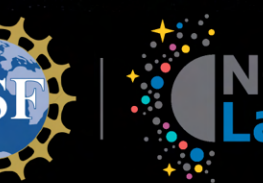

## TripleSpec 4.1 Data Redx

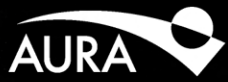

- Flux-calibrate
  - xtellcor
  - Load data
  - Construct Kernel
  - Construct Telluric
  - Calculate Shifts
  - Write File
  - Examine Spectrum

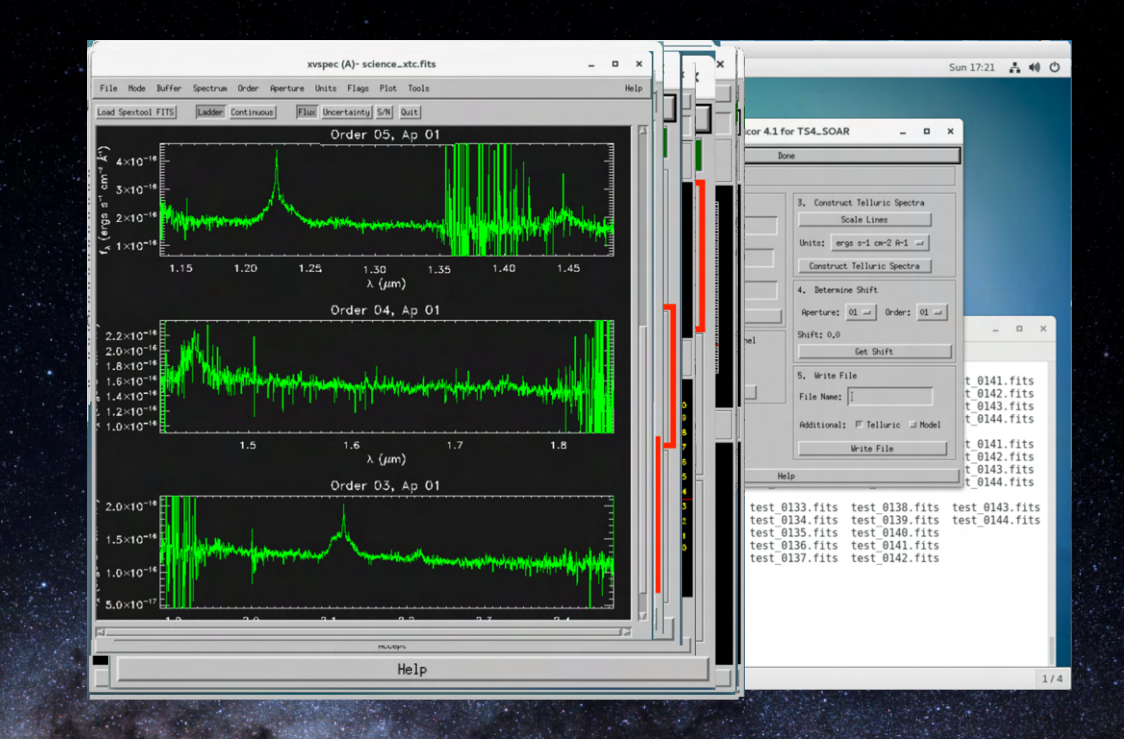

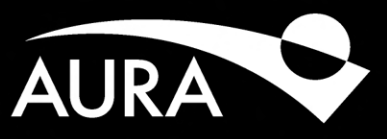

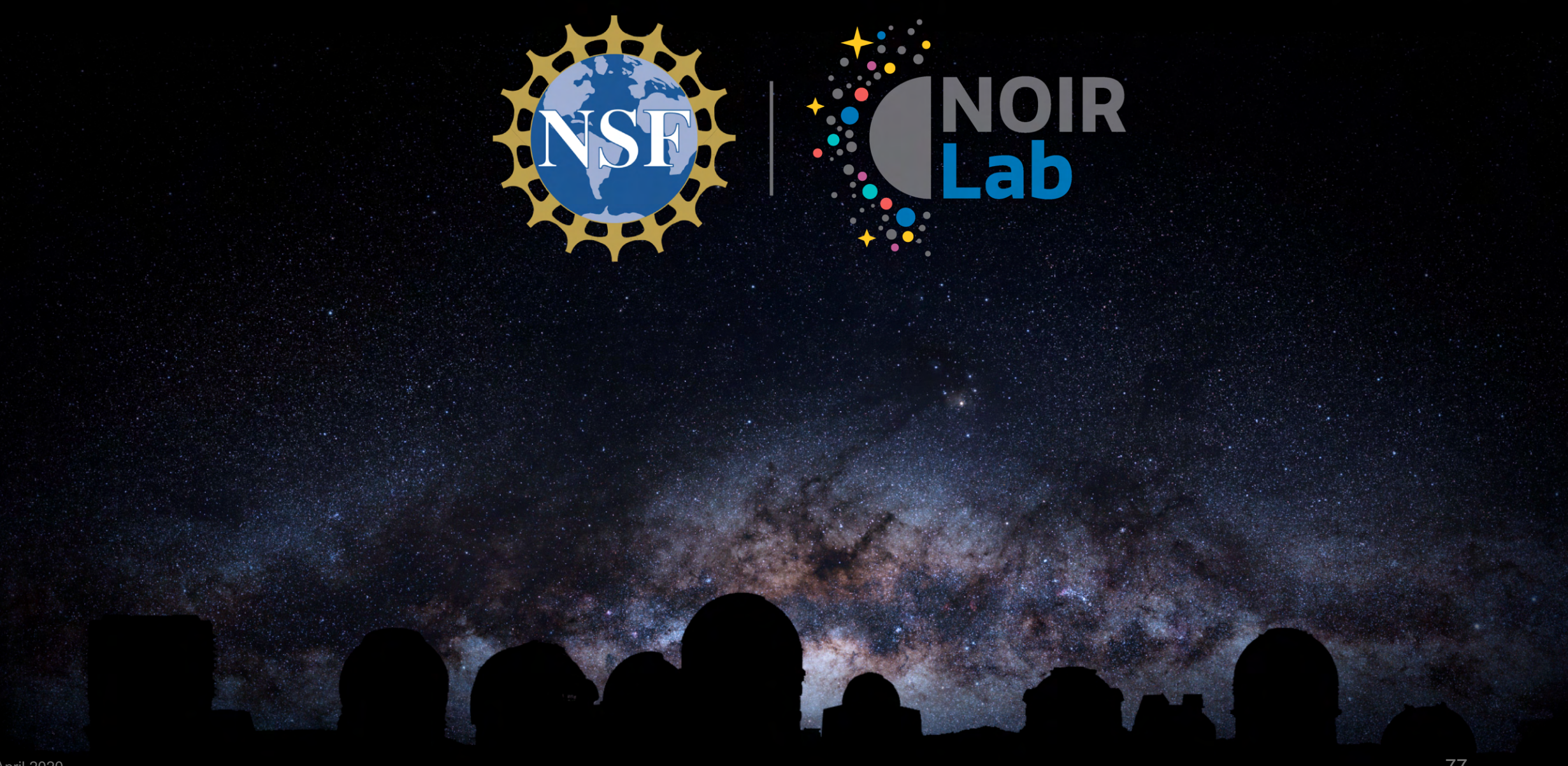